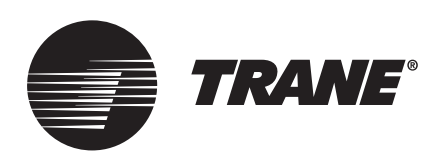

# Manual de Instalación y Operación Sistema TVR<sup>™</sup> Connect DC Inverter Unidad de Control de Pared TCONTCNWD86S

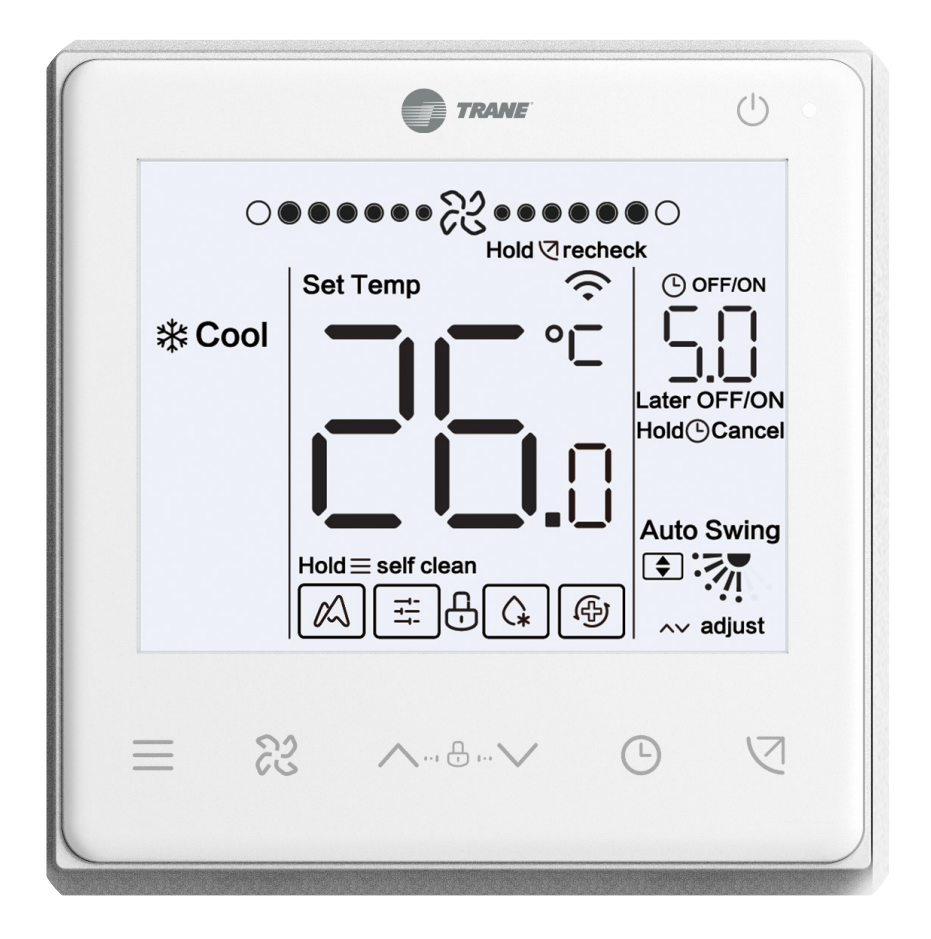

### ADVERTENCIA DE SEGURIDAD

El equipo debe ser instalado y revisado solo por personal calificado. La instalación, la puesta en marcha y las tareas de mantenimiento del equipo de calefacción, ventilación y aire acondicionado pueden ser peligrosos y requieren conocimiento y capacitación específicos. Un equipo instalado, ajustado o modificado de manera incorrecta por alguien no cualificado puede ocasionar daños personales, incluso la muerte. Al trabajar en el equipo, observe todas las precauciones de la documentación y que se incluyen en los folletos, etiquetas y autoadhesivos pegados al equipo.

Agosto de 2023

VRF-SVX069A-EM

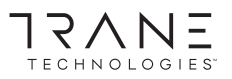

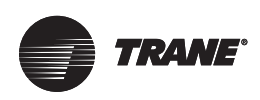

# Introducción

# Advertencias, precauciones y avisos

Los avisos de seguridad aparecen en este manual según sea necesario. Su seguridad personal y el funcionamiento adecuado de esta máquina dependen del cumplimiento estricto de estas precauciones.

Los tres tipos de avisos se definen de la siguiente manera:

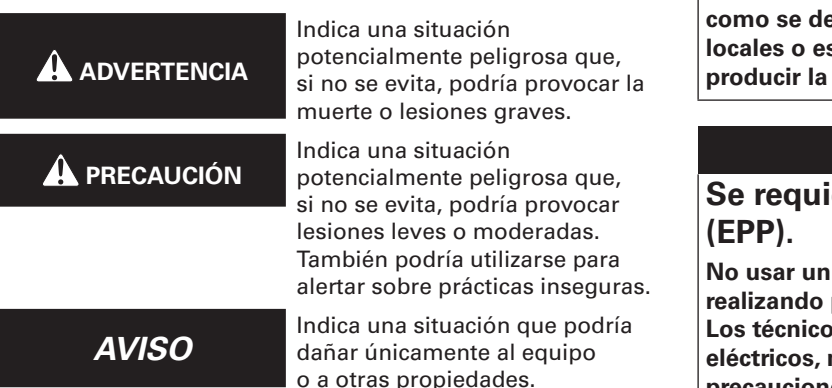

#### **Preocupaciones ambientales importantes**

La investigación científica ha demostrado que determinados químicos creados por el hombre pueden afectar la capa de ozono estratosférico presente de manera natural en la Tierra cuando se liberan a la atmósfera. En particular, varios de los productos químicos identificados que pueden afectar a la capa de ozono son refrigerantes que contienen cloro, flúor y carbono (CFC) y los que contienen hidrógeno, cloro, flúor y carbono (HCFC). No todos los refrigerantes que contienen estos compuestos tienen el mismo impacto potencial en el medio ambiente. Trane promueve el manejo responsable de todos los refrigerantes, incluidos los sustitutos industriales de los CFC y HCFC, tales como los HCFC y los HFC saturados o insaturados.

# Prácticas importantes de responsabilidad sobre refrigerantes

Trane cree que las prácticas responsables sobre refrigerantes son importantes para el medio ambiente, nuestros clientes y la industria del aire acondicionado. Todos los técnicos que manejan refrigerantes deben tener certificación según las normas locales. En el caso de Estados Unidos, La Ley Federal de Aire Limpio (Sección 608) establece los requisitos para manipular, reclamar, recuperar y reciclar determinados refrigerantes y el equipo que se utiliza en estos procedimientos de servicio. Además, algunos estados o municipios pueden tener requisitos adicionales que también se deben cumplir para el manejo responsable de los refrigerantes. Conozca las leyes correspondientes y cumpla con ellas.

#### 

# Se requiere cableado de campo y derivación a tierra adecuados.

El incumplimiento del código podría producir la muerte o lesiones graves. El personal calificado DEBE realizar todo el cableado de campo. El cableado de campo mal instalado y con cableado de campo de derivación a tierra corre riesgo de incendio y electrocución. Para evitar estos peligros, DEBE cumplir con los requisitos para la instalación y derivación a tierra del cableado de campo, como se describe en NEC y sus códigos eléctricos locales o estatales. El incumplimiento del código podría producir la muerte o lesiones graves.

#### 

# Se requiere equipo de protección personal (EPP).

No usar un EPP apropiado para el trabajo que se está realizando podría causar la muerte o lesiones graves. Los técnicos, para protegerse de posibles peligros eléctricos, mecánicos y químicos, DEBEN respetar las precauciones de este manual y de los folletos, etiquetas y autoadhesivos, así como también las siguientes instrucciones:

- Antes de instalar o realizar mantenimiento a esta unidad, los técnicos DEBEN ponerse todo el EPP necesario para el trabajo que se está realizando (p.ej., guantes o mangas resistentes a los cortes, guantes de butilo, gafas de seguridad, casco o gorra antigolpes, protección contra caídas, EPP para electricidad y ropa de arco eléctrico). SIEMPRE consulte las Hoja de datos de seguridad de material (MSDS) o las Hoja de datos de seguridad (SDS) adecuadas y las indicaciones de OSHA para un EPP apropiado.
- Cuando trabaje con o alrededor de productos químicos peligrosos, SIEMPRE consulte las indicaciones adecuadas de MSDS o SDS y OSHA/GHS (Sistema Globalmente Armonizado de Clasificación y Etiquetado de Productos Químicos) para obtener información sobre los niveles de exposición personal permitidos, la protección respiratoria adecuada y las instrucciones de manipulación.
- Si existe el riesgo de contacto eléctrico energizado, arco o eléctrico, los técnicos DEBEN ponerse todos los EPP conforme a OSHA, NFPA 70E, u otros requisitos específicos del país para la protección de arco eléctrico, ANTES de realizar mantenimiento a la unidad. NUNCA REALICE PRUEBAS DE CONMUTACIÓN, DESCONEXIÓN O VOLTAJE SIN LA VESTIMENTA ADECUADA PARA EPP Y ARCO ELÉCTRICO. ASEGÚRESE DE QUE LOS CONTADORES ELÉCTRICOS Y EL EQUIPO SE CLASIFICARON CORRECTAMENTE PARA EL VOLTAJE PREVISTO.

#### **ADVERTENCIA**

#### ¡Siga las políticas de EHS!

El incumplimiento de las instrucciones que aparecen a continuación podría provocar la muerte o lesiones graves.

- Todo el personal de Trane debe seguir las políticas medioambientales, de salud y seguridad (EHS) de la empresa al realizar trabajos tales como trabajos en caliente, electricidad, protección contra caídas, bloqueo/etiquetado, manipulación de refrigerantes, etc. Cuando las regulaciones locales son más estrictas que estas políticas, esas regulaciones sustituyen a estas políticas.
- El personal que no pertenece a Trane siempre debe seguir las regulaciones locales.

## Derechos de autor

Este documento y la información que contiene son propiedad de Trane, y no se pueden utilizar o reproducir en su totalidad o en parte sin un permiso por escrito. Trane se reserva el derecho de revisar esta publicación en cualquier momento y de realizar cambios en su contenido sin obligación de notificar a ninguna persona de dicha revisión o cambio.

### **Marcas comerciales**

Todas las marcas comerciales a las que se hace referencia en este documento son marcas comerciales de sus respectivos propietarios.

## Historial de revisiones

Las actualizaciones de plantillas incluyen lo siguiente:

- La fecha de los derechos de autor cambió a ©2020 Trane o ©2020 American Standard (cuando corresponda). Se requerirá el uso de texto condicional para las páginas de inicio para seleccionar Trane o American Standard.
- La declaración confidencial se ha actualizado para utilizar Trane.

- Nuevo diseño de tapa frontal.
- Se ha añadido el nuevo logotipo de Trane Technologies solo en la tapa frontal de Trane (esto no se aplica a American Standard).
- Se han actualizado las contraportadas con nuevas placas de calderas para Trane y American Standard.
- Eliminación de Ingersoll Rand.

# Introducción Derechos de autor

Este documento y la información que contiene son propiedad de Trane, y no se pueden utilizar o reproducir en su totalidad o en parte sin un permiso por escrito. Trane se reserva el derecho de revisar esta publicación en cualquier momento y de realizar cambios en su contenido sin obligación de notificar a ninguna persona de dicha revisión o cambio.

### Marcas comerciales

Todas las marcas comerciales a las que se hace referencia en este documento son marcas comerciales de sus respectivos propietarios.

### Historial de revisiones

Las actualizaciones de plantillas incluyen lo siguiente:

- La fecha de los derechos de autor cambió a ©2020 Trane o ©2020 American Standard (cuando corresponda). Se requerirá el uso de texto condicional para que las páginas internas seleccionen Trane o American Standard.
- La declaración confidencial ha añadido condiciones para Trane y American Standard.
- Nuevo diseño de tapa frontal con el nuevo logotipo de Trane Technologies.
- Tapa trasera actualizada con nueva plantilla.
- Eliminación de Ingersoll Rand.

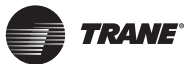

# Índice

| Introducción                                                                                                    | 2                 |
|----------------------------------------------------------------------------------------------------|-------------------|
| Advertencias, precauciones y avisos                                                                                                    | 2                 |
| Preocupaciones ambientales importantes                                                                                                    | 2                 |
| Prácticas importantes de responsabilidad sobre refrigerantes                                                                                                    | 2                 |
| Derechos de autor                                                                                                    | 2                 |
| Marcas comerciales                                                                                                    | 2                 |
| Historial de revisiones                                                                                                    | 2                 |
| Introducción                                                                                                    | 2                 |
| Derechos de autor                                                                                                    | 2                 |
| Marcas comerciales                                                                                                    | 2                 |
| Historial de revisiones                                                                                                    | 2                 |
| 1. Precauciones de seguridad generales                                                                                                    | 4                 |
| 1.1 Acerca de la documentación                                                                                                    | 4                 |
| 1.2 Para el usuario                                                                                                    | 4                 |
| 2 Parámetros hásicos                                                                                                    | Л                 |
| 2. Lista da apagarias                                                                                                    | ч<br>Л            |
| 3. Lista de accesonos                                                                                                    | +                 |
| 4. IIIStalacion                                                                                                    | Э<br>Б            |
| 4.2 Método de instalación                                                                                                    | 5                 |
| 4.2 Metodo de Instalación                                                                                                    | 5                 |
| 4.2.2 Instalación de la cubierta inferior del                                                                                                    | 5                 |
| controlador cableado                                                                                                    | 6                 |
| 4.2.3 Lleve el cable apantallado de 2 polos a través<br>del orificio de cableado en la cubierta inferio<br>del controlador cableado, y use tornillos<br>para ajustar firmemente el cable apantallado<br>en las terminales X1 y X2. Luego, fije la<br>cubierta inferior del controlador cableado er<br>la caja eléctrica con los tornillos de cabeza<br>troncocónica | s<br>or<br>o<br>n |
| 4.2.4 Enganche el controlador cableado y la<br>cubierta trasera, tal como se muestra en la<br>siguiente figura                                                                                                    | 7                 |

| 5 | Instruc    | ciones operativas                                                            | 7    |
|---|------------|------------------------------------------------------------------------------|------|
|   | 5.1 Expli  | cación del panel de control                                                  | 7    |
|   | 5.2 Expli  | cación de la pantalla                                                        | 7    |
|   | 5.3 Instru | icciones operativas                                                          | 8    |
|   | 5.3.1      | Configuración de la temperatura<br>en modo Auto                              | 8    |
|   | 5.3.2      | Función de limpieza automática                                               | 8    |
|   | 5.3.3      | Configuración de la velocidad<br>y dirección del ventilador                  | 8    |
|   | 5.3.4      | Configuración del temporizador                                               | 9    |
|   | 5.3.5      | Calentador auxiliar encendido/apagado                                        | 9    |
|   | 5.3.6      | Configuración del bloqueo de las teclas                                      | 10   |
|   | 5.3.7      | Recordatorio de descongelamiento                                             | 10   |
|   | 5.3.8      | Recordatorio de limpieza de filtro                                           | 10   |
|   | 5.3.9      | Modo esterilización                                                          | 10   |
|   | 5.3.10     | ) Configuración de humedad                                                   | 11   |
|   | 5.3.11     | Pantalla de temperatura interior                                             | 11   |
|   | 5.3.12     | 2 Funciones del controlador cableado<br>principal/secundario                 | 11   |
|   | 5.4 Reco   | rdatorio de conflicto de modos                                               | 11   |
|   | 5.5 Puest  | a en marcha del proyecto                                                     | 11   |
|   | 5.5.1      | Restablecimiento de la configuración<br>de fábrica                           | 11   |
|   | 5.5.2      | Identificación automática de modelos                                         | 12   |
|   | 5.5.3      | Consulta de dirección de la IDU                                              | 12   |
|   | 5.5.4      | Configuración de parámetros<br>del controlador cableado                      | 12   |
|   | 5.5.5      | Configuración de parámetros de IDU<br>(IDU de 2º generación)                 | 15   |
|   | 5.5.6      | Configuración de parámetros de IDU<br>(IDU TVR Connect IDU de 3º generación) | )18  |
|   | 5.5.7      | Configuración de parámetros de la ODU.                                       | 25   |
|   | 5.5.8      | Operaciones de consultas                                                     | 0.0  |
|   |            | dei controlador cableado                                                     | 26   |
|   | 559        | Pantalla de error                                                            | - 32 |

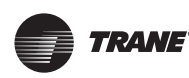

Precauciones de seguridad generales

# 1. Precauciones de seguridad generales

### 1.1 Acerca de la documentación

- La documentación original está escrita en inglés. Los demás idiomas son traducciones.
- Las precauciones que se describen en este documento cubren temas muy importantes: respételas íntegramente.
- Todas las actividades que se describen en el manual de instalación deben ser realizadas por un instalador autorizado.

#### Significado de advertencias y símbolos

| A Precaución  | Indica una situación que podría<br>conducir a lesiones menores o<br>moderadas.   |
|---------------|----------------------------------------------------------------------------------|
| 🛕 Nota        | Indica una situación que podría<br>conducir a daños al equipo o la<br>propiedad. |
| A Información | Indica consejos útiles o información<br>adicional.                               |

### 1.2 Para el usuario

- Si no está seguro de cómo operar la unidad, contacte a su instalador.
- La unidad no fue diseñada para que la utilicen personas, incluidos niños, con capacidades físicas, sensoriales o mentales reducidas o con falta de experiencia o conocimientos, a menos que una persona responsable de su seguridad realice la supervisión o proporcione las instrucciones con relación al uso del dispositivo. Debe supervisarse a los niños para garantizar que no jueguen con el producto.

#### A Precaución

NO enjuague la unidad. Podría causar descargas eléctricas o incendios.

#### Nota

- NO coloque ningún objeto o equipo sobre la unidad.
- NO se siente ni pare sobre la unidad ni trepe sobre ella.

• Las unidades están marcadas con el siguiente símbolo:

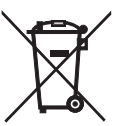

Esto significa que los productos eléctricos y electrónicos no se deben mezclar con desechos domésticos no clasificados. No intente desmantelar el sistema por su cuenta: el desmantelamiento del sistema, el tratamiento del refrigerante, del aceite y de otras piezas debe ser realizado por un instalador autorizado y cumplir con la legislación aplicable. Las unidades deben tratarse en un centro de tratamiento especializado para su reutilización, reciclaje y recuperación. Al garantizar una eliminación adecuada de este producto, el usuario ayuda a evitar potenciales consecuencias negativas para el medioambiente y la salud humana. Para más información, contacte a su instalador o autoridad local. distribuidor.

# 2. Parámetros básicos

| Elementos           | Descripción                  |
|---------------------|------------------------------|
| Tensión nominal     | CC 18 V                      |
| Tamaño del cableado | RVVP-0,75 mm <sup>2</sup> ×2 |
| Entorno operativo   | -5 °C ~ 43 °C                |
| Humedad             | ≤ HR 90 %                    |

# 3. Lista de accesorios

| N.º | Nombre                                        | Cantidad |
|-----|-----------------------------------------------|----------|
| 1   | Controlador cableado                          | 1        |
| 2   | Tornillo Philips, M4 × 25                     | 2        |
| 3   | Manual de instalación y operación             | 1        |
| 4   | Barra de soporte de plástico                  | 2        |
| 5   | Cubierta inferior del controlador<br>cableado | 1        |
| 6   | Tornillos de cabeza redonda ST4X20            | 3        |
| 7   | Tubería de expansión de plástico              | 3        |

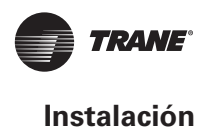

# 4. Instalación

### 4.1 Precauciones de instalación

- Para garantizar una correcta instalación, lea la sección "Instalación" de este manual.
- El contenido proporcionado aquí cubre las advertencias, las cuales incluyen información importante sobre la seguridad.

#### 🛕 Precaución

Encomiende a un distribuidor local o agente de servicio local que designe a un técnico calificado para la instalación. No intente instalar la unidad por su cuenta.

No golpee, arroje ni desarme en forma aleatoria el controlador cableado.

El cableado debe ser compatible con la corriente del controlador cableado.

Use los cables especificados, y no coloque ningún objeto en las terminales de cables.

El cable del controlador cableado es un circuito de baja tensión que no debe entrar en contacto directo con el cable de alta tensión ni estar en el mismo tubo de cableado que el cable de alta tensión. El espacio mínimo de los tubos de cableado es de 300 a 500 mm.

No instale el controlador cableado en entorno corrosivos, inflamables y explosivos o en lugares con vapor de aceite (como en la cocina).

No instale el controlador cableado en un lugar húmedo y evite la luz solar directa.

No instale el controlador cableado cuando esté encendido.

Instale el controlador cableado después de pintar la pared; de lo contrario, el agua, cal y arena podrían ingresar a él.

## 4.2 Método de instalación

### 4.2.1 Requisitos del cableado

Uno a más y dos a más

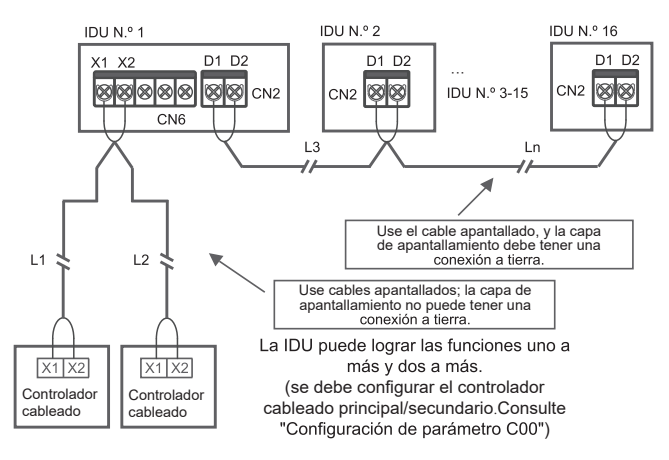

La función uno a más debe configurarse para el controlador cableado. (Consulte "Configuración de parámetro N37"). Una vez que la comunicación entre el controlador cableado y la IDU dure al menos 3 minutos y 30 segundos, se puede implementar el control.

Uno a uno

- Aplicable a la comunicación bidireccional entre el controlador cableado y la IDU.
- Uno a uno: un controlador cableado controla una IDU. Los parámetros mostrados en el controlador cableado se actualizan en tiempo real de acuerdo con los cambios en los parámetros de la IDU.
- La longitud de cableado máxima permitida del sistema es de 200 m.
- Los cables de comunicación entre la IDU y el controlador cableado (X1, X2) pueden conectarse en orden inverso.

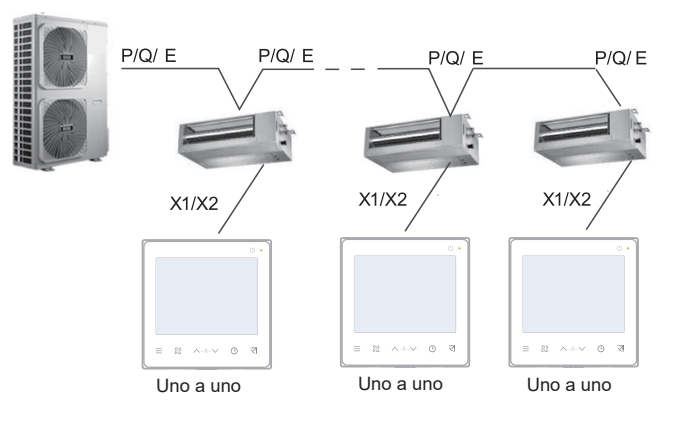

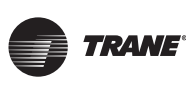

Dos a uno

- Aplicable a la comunicación bidireccional entre el controlador cableado y la IDU.
- Dos a uno: dos controladores cableados controlan una IDU. Los parámetros mostrados en el controlador cableado se actualizan en tiempo real de acuerdo con los cambios en los parámetros de la IDU.
- Dos a uno: el controlador cableado debe configurarse como principal o secundario.
- Consulte "Configuración del parámetro C00"
- La longitud de cableado máxima permitida del sistema es de 200 m.

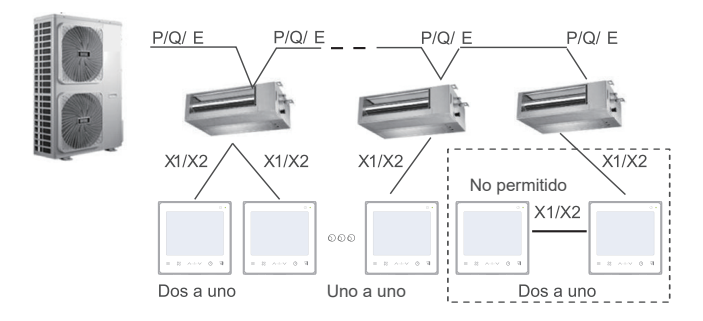

# 4.2.2 Instalación de la cubierta inferior del controlador cableado

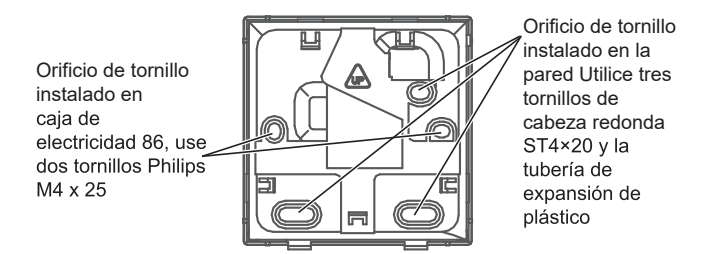

Al estar instalado en la caja eléctrica 86:

Ajuste las longitudes de las dos barras de soporte de plástico en el paquete de accesorios. Asegúrese de que la cubierta inferior del controlador cableado se mantenga nivelada con la pared en la instalación en el poste de tornillo de la caja eléctrica.

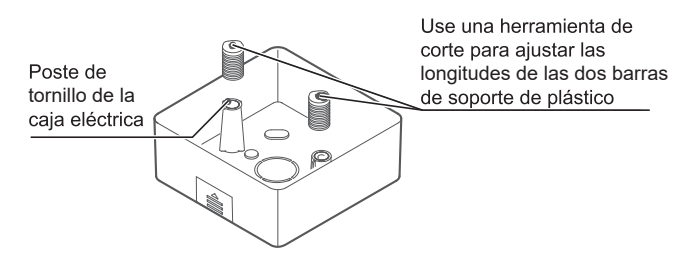

En instalación en pared:

El cable puede colocarse en la salida o en el interior. La salida del cable tiene cuatro lados para seleccionar.

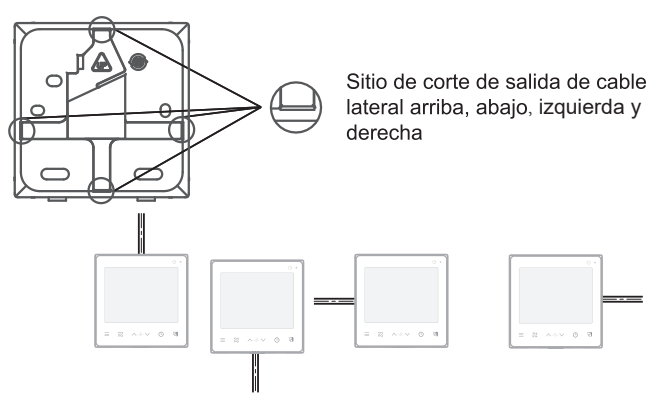

Arriba, abajo, izquierda y derecha - salida de cable lateral

4.2.3 Lleve el cable apantallado de 2 polos a través del orificio de cableado en la cubierta inferior del controlador cableado, y use tornillos para ajustar firmemente el cable apantallado en las terminales X1 y X2. Luego, fije la cubierta inferior del controlador cableado en la caja eléctrica con los tornillos de cabeza troncocónica.

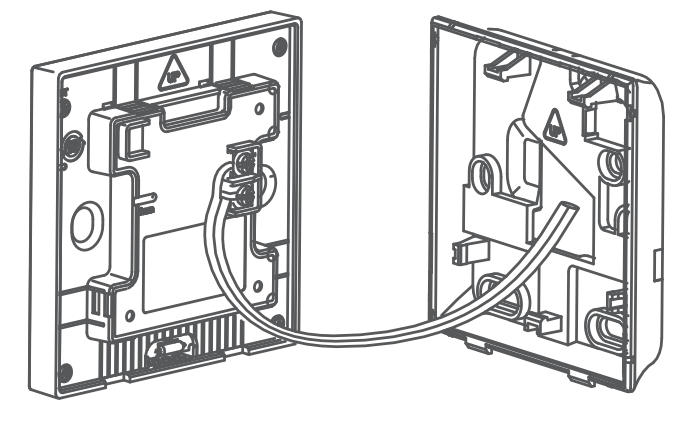

Nota

No realice operaciones de cableado en piezas energizadas. Asegúrese de extraer el controlador cableado antes de proceder. De lo contrario, podría dañarse.

No ajuste por demás los tornillos de cabeza troncocónica; de lo contrario, la cubierta inferior del controlador cableado puede deformarse y no podrá nivelarse en la superficie de la pared, lo que dificulta la instalación o genera una mala instalación.

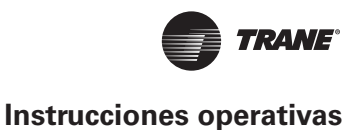

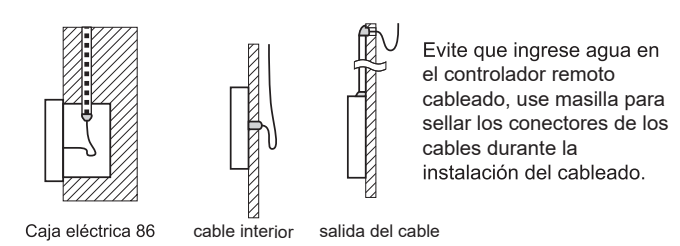

4.2.4 Enganche el controlador cableado y la cubierta trasera, tal como se muestra en la siguiente figura.

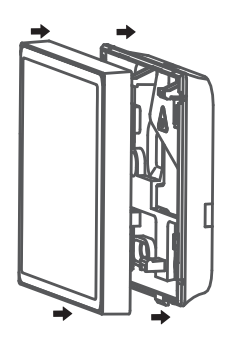

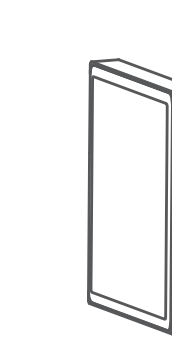

Enganchados correctamente

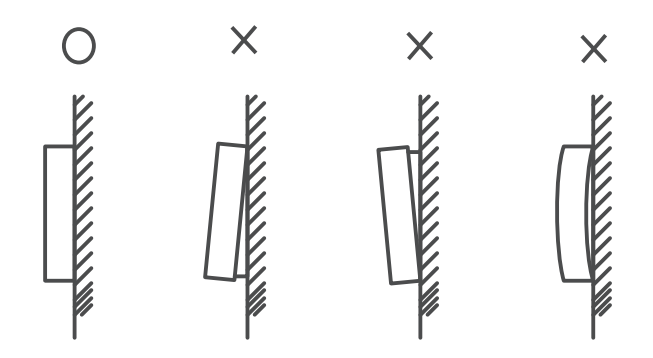

#### Nota

Asegúrese de que no haya ningún cable aprisionado al enganchar el controlador cableado con la cubierta inferior.

El controlador cableado y la cubierta inferior deben instalarse correctamente. De lo contrario, pueden aflojarse y desprenderse.

# 5. Instrucciones operativas

# 5.1 Explicación del panel de control

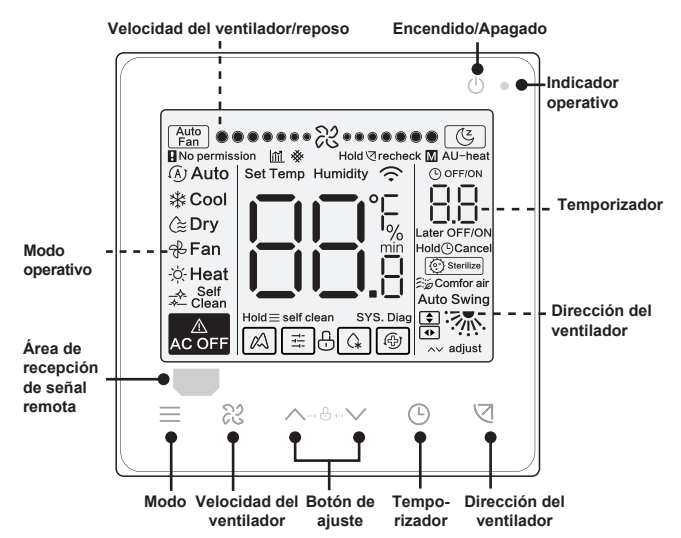

# 5.2 Explicación de la pantalla

| N.° | Ícono | Nombre                                    | Descripción                                                                                                    |  |
|-----|-------|-------------------------------------------|----------------------------------------------------------------------------------------------------|--|
| 1   |       | Atenuación<br>de eficiencia<br>energética | Titilará cuando se atenúe la eficiencia<br>energética de la IDU. Cuando la<br>"Configuración de parámetro C17"<br>esté configurada en "yes" (Sí), la<br>pantalla mostrará el porcentaje de<br>Atenuación de eficiencia energética<br>cuando el controlador cableado esté<br>en modo apagado. Se mostrará el<br>porcentaje de Eficiencia energética y<br>el porcentaje de bloqueo de filtro en<br>forma alternada en modo apagado si<br>la "Configuración de parámetro C17<br>y C18" está configurada en "yes". |  |
| 2   | (Z    | Modo de reposo                            | Se iluminará cuando la unidad esté<br>en modo de reposo                                                                                                    |  |
| 3   |       | Función ETA de<br>Trane                   | Se iluminará cuando se active la función ETA de Trane.                                                                                                    |  |
| 4   | Ð     | Bloqueo de tecla                          | Consulte la página 24                                                                                                    |  |
| 5   | G.    | Modo<br>descongelamiento                  | Consulte la página 24                                                                                                    |  |
| 6   | Ī     | Modo de bloqueo                           | Se iluminará cuando se bloquee el modo del controlador.                                                                                                    |  |
| 7   | (ł)   | Modo de respaldo                          | Titilará cuando la IDU esté en estado de respaldo.                                                                                                    |  |
| 8   | *     | Bloqueo de filtro                         | Consulte la página 25                                                                                                    |  |
| 9   | М     | Principal/<br>Secundario                  | Se iluminará cuando se configure<br>el controlador como controlador<br>principal.                                                                                                    |  |

| Encendido/Apagado                                                | Presione "( <sup> </sup> )" para encender o<br>apagar la IDU.                                                                                                    | 5<br>S         |
|------------------------------------------------------------------|----------------------------------------------------------------------------------------------------|----------------|
|                                                                  | Información                                                                                                    |                |
| ∟a pantalla y el indica<br>se apaga la unidad.                   | ador operativo se atenúan cuando                                                                                                    |                |
| $\stackrel{\mathbb{A}}{\overset{\mathbb{C}}{OFF}}$ Se muestra el | ícono cuando la IDU está apagada.                                                                                                    |                |
| Selección de modo                                                | Cada vez que se presiona "——", el<br>modo operativo cambia según el<br>orden que aparece a continuación<br>(El modo Auto es específico de<br>algunos modelos):<br>→ [Auto] → Cool → Dry → Fan → Heat | N<br>pi<br>2   |
| Temperatura<br>configurada                                       | Excepto por el modo ventilador,<br>presione "^" o "V" para<br>ajustar la temperatura interior<br>configurada.<br>Mantener presionado el botón<br>puede aumentar o disminuir                          | la<br>Pa<br>el |

rápidamente el valor de la temperatura.

#### 5.3.1 Configuración de la temperatura en modo Auto

En modo Auto, presione "/" y "/". Titilarán los íconos "Cool" y "Heat". Presione " la temperatura configurada para enfriamiento o calentamiento. Titila la pantalla digital en el área de visualización de la temperatura. Presione "/" y "/" para ajustar la temperatura y presione "V" para confirmar la temperatura, o la temperatura se confirmará automáticamente 3 segundos más tarde, y luego se sale de esta pantalla.

En modo Auto, el controlador cableado muestra Auto/Cool o Auto/Heat. Cuando la IDU funciona para el enfriamiento en modo Auto, se iluminarán los íconos "Auto" y "Cool"; cuando la IDU funciona para el calentamiento en modo Auto, se iluminarán los íconos "Auto" y "Heat".

#### 5.3.2 Función de limpieza automática

automática

Función de limpieza Presione y mantenga presionado "\_\_\_\_" por 2 segundos para iniciar la función de limpieza automática.

El proceso de limpieza automática tarda unos 50 minutos y se divide en cuatro pasos:

| Preprocesando                          | Congelando                                                                                                    |
|----------------------------------------|----------------------------------------------------------------------------------------------------|
|                                        | Auto<br>Hold Stretcher<br>Auto<br>Hold Stretcher<br>Auto<br>Auto<br>Auto<br>Auto<br>Auto<br>Auto<br>Auto<br>Auto<br>Auto<br>Auto<br>Auto<br>Auto<br>Auto<br>Auto<br>Auto<br>Set Temp Humidity<br>Auto<br>Auto<br>Au |
| Mantenga<br>presionado ¡<br>2 segundos |                                                                                                    |

uando se completa la función de limpieza automática, IDU se apaga.

#### A Información

ra salir de la función de limpieza automática durante funcionamiento, presione "(1)".

lgunos modelos no tienen la función de limpieza automática.

Para más información, consulte el manual de la IDU.

Cuando se habilita la función de limpieza automática, todas las unidades interiores (que comparten la misma unidad exterior) comienzan el proceso de función de limpieza automática.

Durante el proceso de la función de limpieza automática, la IDU podría expulsar aire frío o caliente.

· C → ? X • → • ° X • • → ... → ● ● ● ● ● • • ? X • • ● ● ● ● ● P Auto

#### 5.3.3 Configuración de la velocidad y dirección del ventilador

Ajuste de la velocidad del ventilador  $\mathbf{ n}$ 

65

Presione "??" para ajustar la velocidad del ventilador, que abarca desde Auto, 7 velocidades y modo de reposo.

VRF-SVX069A-EM

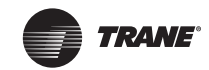

### 🔺 Información

Una vez que transcurran 8 horas en modo de reposo, se atenúa el ícono "(()" y la unidad saldrá del modo automáticamente.

Presione el botón de velocidad del ventilador para salir del modo de reposo.

En modo Auto y modo Dry, la velocidad del ventilador es automática de manera predeterminada, y la velocidad del ventilador no puede ajustarse.

Según los modelos de IDU, se puede configurar una velocidad de 3 o de 7.

La IDU puede ajustar las velocidades del ventilador según la temperatura interior, manteniendo la eficiencia. Por lo tanto, es normal si la velocidad del ventilador en tiempo real difiere de la velocidad del ventilador configurada, o se detendrá el ventilador.

Cuando se configure la velocidad del ventilador, la IDU tardará un tiempo en responder. Es normal si la IDU no responde de inmediato a la configuración.

Configuración de oscilación Al presionar " $\bigtriangledown$ ", la dirección del ventilador cambia en esta secuencia:  $\checkmark$ 

#### A Información

Se aplica a las IDU con paneles eléctricos de salida de aire.

Cuando se cierra la unidad, el controlador cableado cierra automáticamente las rejillas de los paneles de salida de aire.

Para las unidades con la función de oscilación arriba/ abajo e izquierda/derecha, siga los pasos a continuación para cambiar el ángulo de oscilación.

Presione "\" y "\" para cambiar el ángulo, y se envía el código después de 0,5 segundos. Luego, presione "\" para salir de la configuración de ángulo de oscilación. La interfaz muestra el ángulo configurado hacia arriba y abajo. En este momento, se ilumina "

🗢 oscilación arriba/abajo:

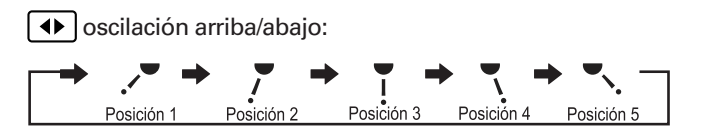

#### 5.3.4 Configuración del temporizador

Configuración de Temporizador encendido:

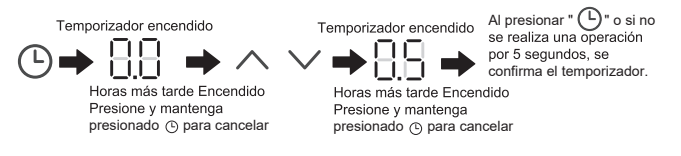

Configuración de Temporizador apagado:

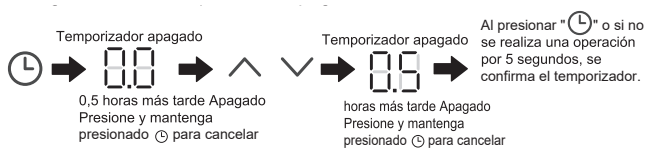

Cancelación de la función de temporizador:

Presione y mantenga presionado " () " o cambie la hora a "0.0"

#### A Información

Se puede configurar el Temporizador apagado cuando la IDU esté encendida y el Temporizador encendido puede configurarse cuando la IDU está apagada.

#### 5.3.5 Calentador auxiliar encendido/ apagado

Esta función opera en modo calentamiento.

Calentador auxiliar automático encendido:

En modo calentamiento, el calentador auxiliar se habilitará automáticamente según la temperatura ambiente y, en esta instancia, la IDU funciona en modo Calentador auxiliar automático encendido.

Calentador auxiliar encendido:

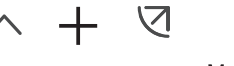

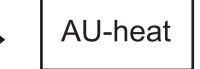

Manteniendo presionados ambos por 3 segundos

Calentador auxiliar apagado:

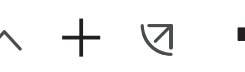

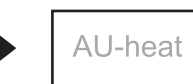

Manteniendo presionados ambos por 3 segundos

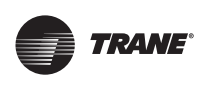

### \Lambda Información

El calentador auxiliar es un componente de calefacción auxiliar para la IDU, pero aumenta el consumo energético cuando comienza a funcionar.

# 5.3.6 Configuración del bloqueo de las teclas

Habilitar el bloqueo de tecla:

| ∧ + ∨ ⇒               |                  | El controlador cableado<br>no responde cuando se<br>presionan los botones y |
|-----------------------|------------------|-----------------------------------------------------------------------------|
| Manteniendo presionad | los Habilitar el | titila " 🗄 ".                                                               |
| ambos por 1 segundo   | bloqueo de tecla |                                                                             |

Deshabilitar el bloqueo de tecla:

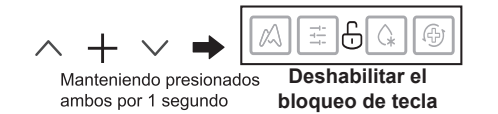

#### 5.3.7 Recordatorio de descongelamiento

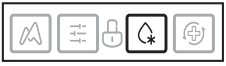

Cuando se acumula escarcha en la superficie de la unidad exterior, el efecto de calentamiento se verá comprometido. En este caso, la unidad comienza a descongelar automáticamente.

#### 5.3.8 Recordatorio de limpieza de filtro

Cuando el tiempo operativo alcanza el tiempo preconfigurado, el ícono de Filtro "🇩" titilará para recordarle al usuario que limpie el filtro.

- Presione y mantenga presionado el botón "\[v]" por 3 segundos para borrar el ícono de Filtro "\[v]"
- Vaya a "Configuración de parámetro C03" para activar/desactivar esta función o prestablecer el tiempo de esta función.
- El controlador cableado no tiene una función de recordatorio de limpieza de filtro.

Pantalla de bloqueo del filtro de la IDU

Después de abrir la función de pantalla de bloqueo de filtro de la IDU desde "Configuración de parámetro C18", cuando el controlador cableado está en modo apagado, la pantalla mostrará el porcentaje de bloqueo del filtro de la IDU.

#### Nota

Si se selecciona el flujo de aire constante para la IDU, se establecerá la resistencia del filtro a través del controlador cableado. Cuanto menor sea este valor, mayor será la frecuencia en la que deberá limpiar el filtro. Sin embargo, esta acción ahorra más energía y es más saludable. Si el valor configurado es demasiado alto, su unidad funcionará por más tiempo sin realizar ningún mantenimiento. No obstante, consumirá más energía y acumulará más polvo.

#### 5.3.9 Modo esterilización

Solo funciona con una IDU que contiene un módulo de esterilización.

Habilitar el modo esterilización:

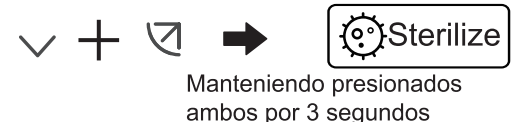

Deshabilitar el modo esterilización:

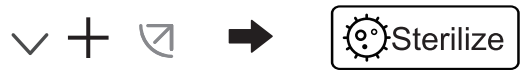

Manteniendo presionados ambos por 3 segundos

#### \Lambda Información

En la página de Puesta en marcha del proyecto, podrá habilitar o deshabilitar la función de esterilización.

El parámetro N42 de la página de configuración de ingeniería le permite configurar el módulo de esterilización.

Funciona solo con la IDU que tenga la función de esterilización.

El módulo de esterilización se detiene cuando se habilita la función de oscilación, y no reanuda la operación hasta que se deshabilite la función de oscilación.

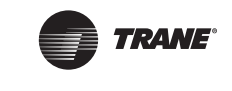

#### 5.3.10 Configuración de humedad

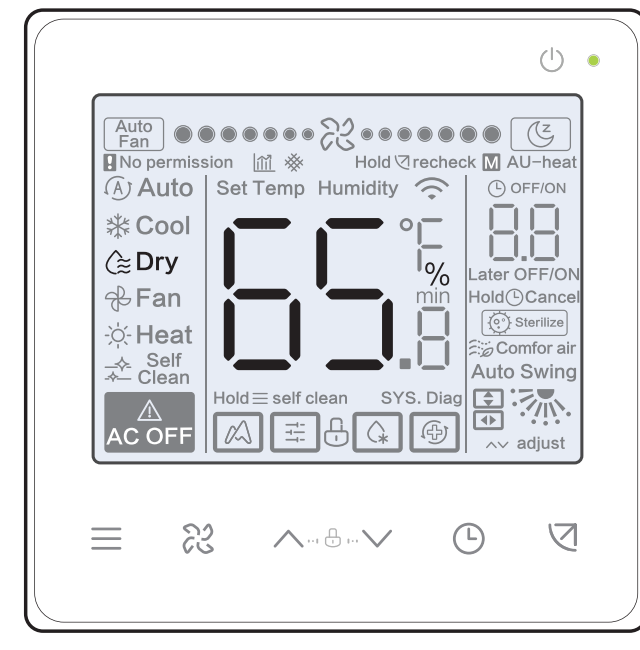

En modo Dry, presione " $^{"}y$  " $^{"}$  para cambiar la humedad en el rango 35-75 %.

#### \Lambda Información

Esta función solo se aplica cuando se usa un sensor de humedad.

La humedad es del 65 % de manera predeterminada cuando el controlador cableado se enciende por primera vez.

Cada vez que presione "/" y "/", el valor cambia en un 1 %. Mantenga presionado el botón para acelerar su operación.

#### 5.3.11 Pantalla de temperatura interior

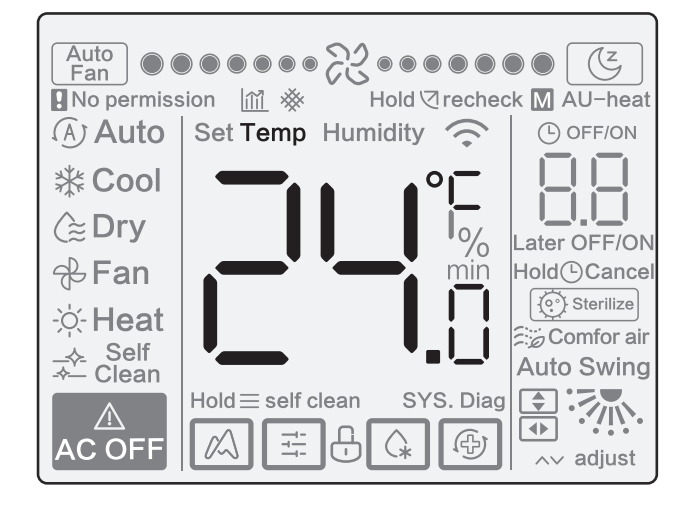

VRF-SVX069A-EM

- Se puede configurar esta función a través del controlador cableado estableciendo el parámetro C05 "si se visualiza la temperatura ambiente interior".
- Presione cualquier botón en la pantalla para volver a la página anterior.

# 5.3.12 Funciones del controlador cableado principal/secundario

- Cuando dos controladores cableados controlan una unidad interior al mismo tiempo (sistema 2 a 1), un controlador será el Principal y el otro el Secundario.
- El controlador cableado principal, y no el secundario, le permite configurar el temporizador y los parámetros de la IDU.

# 5.4 Recordatorio de conflicto de modos

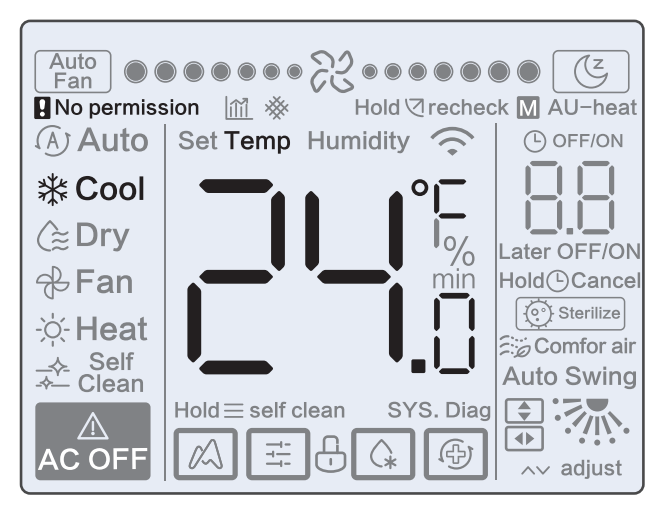

Cuando la unidad interior detecta un conflicto de modos, el ícono " **Q** No permission" titila con la pantalla del modo actual.

### 5.5 Puesta en marcha del proyecto

# 5.5.1 Restablecimiento de la configuración de fábrica

 Al mantener presionado "¿?, "U" y "U" al mismo tiempo por 5 segundos, se puede reiniciar y restablecer la configuración del parámetro del controlador cableado.

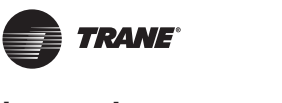

#### 5.5.2 Identificación automática de modelos

• El controlador cableado puede identificar automáticamente el modelo de la IDU. Sobre esta base, el controlador cableado actualiza automáticamente la información, como la condición de verificación de punto y el código de error de la IDU.

#### 5.5.3 Consulta de dirección de la IDU

- Si la unidad interior no tiene una dirección, el controlador cableado mostrará el error U38.
- Presione y mantenga presionado "^" y "<sup>(1)</sup>" al mismo tiempo por 5 segundos para ingresar a la interfaz de consulta de dirección de la IDU. Presione "<sup>(1)</sup>" para salir de la interfaz.
- Una vez que esté en la página de consulta de direcciones, el controlador cableado muestra la dirección actual si la unidad interior tiene una dirección.
- Se pueden configurar las direcciones para permitir el control de una IDU a través de un controlador o dos controladores (puede establecer en el controlador cableado principal, no en el controlador cableado secundario). Presione y mantenga presionado "O" y "^" por 5 segundos para ingresar a la interfaz de configuración y consulta de dirección de la IDU. Luego, presione "O" y el área de números comenzará a titilar. Presione "
  " y "^" para cambiar la dirección y presione "O" para confirmar sus cambios. El controlador cableado saldrá automáticamente de la página de configuración de dirección si no se realiza una operación en 60 segundos, o puede presionar "()" para salir de esta página.

#### A Información

En el estado de configuración y consulta de dirección, el controlador cableado no responde a ninguna señal de control remoto, ni tampoco envía una.

#### 5.5.4 Configuración de parámetros del controlador cableado

- Se pueden configurar los parámetros en el estado de encendido o apagado.
- Mantenga presionado " [7] y "] por 3 segundos para ingresar a la interfaz de la configuración de parámetros.
- Luego de ingresar a la configuración de la interfaz de parámetros, la ODU muestra u00, la IDU muestra n00-n63 y el controlador cableado muestra CC. Presione "^" y "'" para cambiar el código del parámetro. Configure los parámetros de acuerdo con la Tabla de configuración de parámetros. Presione "Swing" (Oscilar) para ingresar a la interfaz de parámetros. Luego, presione "^" y "'" para cambiar el valor y presione "'" para guardar los cambios.
- Presione el botón "()" para regresar a la página anterior hasta salir de la configuración de parámetros o salir de la configuración de parámetros después de 60 segundos sin ninguna operación.
- Cuando ingrese a la página de configuración de parámetros, el controlador cableado no responde a ninguna señal del controlador remoto.
- Cuando está en la página de configuración de parámetros, el modo, la velocidad del ventilador y los botones del interruptor no son válidos.
- El parámetro C14 le permite volver a la pantalla de inicio después de presionar "

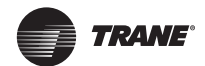

| Código de<br>parámetro | Nombre del<br>parámetro                                                                             | Rango de parámetro                                                                                                    | Valor<br>predeterminado                                                                 | Indicaciones                                                                                                    |
|------------------------|----------------------------------------------------------------------------------------------------|----------------------------------------------------------------------------------------------------|-----------------------------------------------------------------------------------------|----------------------------------------------------------------------------------------------------|
| C00                    | Configuración<br>del controlador<br>cableado principal y<br>secundario                              | 0 indica el<br>controlador<br>cableado principal<br>y 1 indica el<br>controlador<br>cableado secundario                    | 0                                                                                       | Si hay dos controladores cableados que<br>controlan una IDU, las direcciones para los<br>dos controladores cableados deben ser<br>diferentes. El usuario no puede configurar<br>parámetros de la IDU a través del controlador<br>cableado secundario (dirección 1), pero puede<br>configurar el controlador cableado. |
| C01                    | Configuración<br>solo enfriamiento<br>/ Enfriamiento y<br>calentamiento                             | 00: Enfriamiento y<br>calentamiento<br>01: Solo<br>enfriamiento                                                            | 00                                                                                      | El modo calentamiento no está disponible en<br>la configuración solo enfriamiento                                                                                                    |
| C02                    | Configuración de la<br>función de memoria<br>de falla energética<br>para el controlador<br>cableado | 00: Ninguno<br>01: Disponible                                                                                              | 00                                                                                      | Para un controlador cableado de dos vías, se<br>usa este parámetro para almacenar el estado<br>de Sígueme.                                                                                                    |
| C03                    | Tiempo para<br>recordarle al usuario<br>que limpie el filtro<br>del controlador<br>cableado         | 00/01/02/03/04                                                                                                    | 01                                                                                      | 00: No hay un recordatorio para limpiar el<br>filtro 01: 500 h,<br>02: 1000 h<br>03: 2500 h<br>04: 5000 h                                                                                                    |
| C04                    | Configuración para<br>el receptor infrarrojo<br>del controlador<br>cableado                         | 00: Deshabilitar<br>01: Habilitar                                                                                          | 01                                                                                      | Cuando "Deshabilitar el receptor infrarrojo<br>del controlador cableado" está activado, el<br>controlador cableado no puede recibir la señal<br>del controlador remoto.                                                                                                    |
| C05                    | Si se visualiza<br>la temperatura<br>ambiente interior                                              | 00: No<br>01: Sí                                                                                                    | 00                                                                                      |                                                                                                    |
| C06                    | Indicador LED<br>del controlador<br>cableado                                                        | 00: Apagado<br>01: Encendido                                                                                               | 01                                                                                      | Cuando está encendido, el indicador LED<br>muestra el estado encendido/apagado de<br>la unidad interior. Cuando está apagado, el<br>indicador LED está apagado.                                                                                                    |
| C07                    | Corrección de<br>la temperatura<br>Sígueme del<br>controlador<br>cableado                           | -5,0 a 5,0 °C                                                                                                    | Celsius: -1,0                                                                           | Nota: La precisión es de 0,5 °C.                                                                                                    |
| C08                    | Límite inferior de<br>la temperatura de<br>enfriamiento                                             | 16 °C a 30 °C                                                                                                    | IDU TVR Connect<br>e IDU de 3°<br>generación: 16 °C<br>FAPU: 13 °C Kit<br>de AUH: 10 °C |                                                                                                    |
| C09                    | Límite superior de<br>temperatura de<br>enfriamiento                                                | 16 °C a 30 °C                                                                                                    | 30 °C                                                                                   |                                                                                                    |
| C10                    | Límite inferior de<br>la temperatura de<br>calentamiento                                            | TVR Connect : °C: 16 °C<br>-30 °C<br>((predeterminado 16 °<br>C) TVR Ultra: °C: 17 °C<br>-30 °C ((predeterminado<br>17 °C) | TVR Connect:16°C<br>TVR Ultra: 17 °C<br>FAPU: 13 °C<br>Kit de AUH: 10 °C                |                                                                                                    |

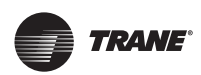

| Código de<br>parámetro | Nombre del<br>parámetro                                                                                                | Rango de parámetro | Valor<br>predeterminado | Indicaciones                                                                                                    |
|------------------------|----------------------------------------------------------------------------------------------------|--------------------|-------------------------|----------------------------------------------------------------------------------------------------|
| C11                    | Límite superior de<br>la temperatura de<br>calentamiento                                                               | 16 °C a 30 °C      | 30 °C                   |                                                                                                    |
| C12                    | Configurado para<br>mostrar 0,5 °C                                                                                     | 00/01              | 01                      | 00: No<br>01: Sí                                                                                                    |
| C13                    | Configuración de<br>la luz del botón<br>del controlador<br>cableado                                                    | 00/01              | 01                      | 00: Apagado<br>01: Encendido                                                                                                    |
| C14                    | Envía los<br>parámetros de<br>configuración<br>almacenados en<br>el controlador<br>cableado hacia la<br>IDU en un clic | 00/01/02/03/04     | 01                      | Los últimos parámetros de configuración<br>almacenados en el controlador cableado<br>cambiarán luego del encendido por dos horas<br>o después de que cambien los parámetros de<br>configuración del controlador cableado.<br>Nota: 1: Aplicable a un escenario de uno a uno<br>2: Solo para IDU de segunda generación |
| C15                    | Timbre de los<br>sonidos del<br>controlador<br>cableado                                                                | 00/01              | 01                      | 00: No<br>01: Sí                                                                                                    |
| C16                    | Hora con luz de<br>fondo                                                                                               | 00/01/02           | 00                      | 00: 15 s<br>01: 30 s<br>02: 60 s                                                                                                    |
| C17                    | Si se muestra la<br>atenuación de<br>eficiencia energética<br>al apagarse                                              | 00/01              | 00                      | 00: No<br>01: Sí                                                                                                    |
| C18                    | Si se muestra el<br>bloqueo del filtro de<br>la IDU al apagarse                                                        | 00/01              | 00                      | 00: No<br>01: Sí                                                                                                    |
| C19                    | Selección de<br>temperaturaT1                                                                                          | F0/F1/F2/F3/#IDU   | F1                      | <ul> <li>F0: Sensor de temperatura T1 de la IDU</li> <li>F1: Sígueme, N.º de IDU (IDU conectadas al sistema, de 0 a 63)</li> <li>(Nota: el controlador cableado secundario no responde</li> <li>a Sígueme)</li> <li>F2: Segundo sensor de temperatura (reservado) F3: Sensor de tierra (reservado)</li> </ul>         |
| C20                    | Configuración<br>de dirección de<br>oscilación                                                                         | 00/01              | 00                      | 00: Avance (Predeterminado)<br>01: Retroceso                                                                                                    |

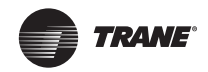

## 5.5.5 Configuración de parámetros de IDU (IDU de 2º generación)

| Código de<br>parámetro | Nombre del<br>parámetro                                                                                | Rango de parámetro                                                                    | Valor<br>predeterminado | Indicaciones                                                                                                    |
|------------------------|----------------------------------------------------------------------------------------------------|---------------------------------------------------------------------------------------|-------------------------|----------------------------------------------------------------------------------------------------|
| N00                    | Configuración de<br>presión estática de<br>la IDU                                                      | Nivel de presión<br>estática de la IDU:<br>00/01/02/03/04/05/06/<br>07/08/0 9/~/19/FF | 02                      | La IDU establece la presión estática<br>correspondiente seleccionada (unidad VRF:<br>DIP del panel principal de la IDU, otros<br>modelos: reservado) |
| N01                    | Configuración de la<br>función de memoria<br>de falla energética<br>de la IDU                          | 00/01                                                                                 | 01                      | 00: Ninguno<br>01: Disponible                                                                                                    |
| N02                    | Configuración de<br>oscilación hacia<br>arriba/abajo de la<br>IDU                                      | 00/01                                                                                 | 01                      | 00: Ninguno<br>01: Disponible                                                                                                    |
| N03                    | Configuración de<br>oscilación hacia la<br>derecha/izquierda de<br>la IDU                              | 00/01                                                                                 | 01                      | 00: Ninguno<br>01: Disponible                                                                                                    |
| N04                    | Si el panel de<br>visualización de<br>la IDU recibe<br>las señales del<br>controlador remoto           | 00/01                                                                                 | 00                      | 00: Sí<br>01: No                                                                                                    |
| N05                    | Timbre de los<br>sonidos de la IDU                                                                     | 00/01                                                                                 | 01                      | 00: No<br>01: Sí                                                                                                    |
| N06                    | Configuración<br>de luz (panel de<br>visualización)                                                    | 00/01                                                                                 | 01                      | 00: Apagado<br>01: Encendido                                                                                                    |
| N07                    | Unidad de<br>temperatura                                                                               | 00/01                                                                                 | 00                      | 00: Celsius<br>01: Fahrenheit                                                                                                    |
| N08                    | Intervalo de tiempo<br>de conversión de<br>modo en modo<br>automático (mín.)                           | 00/01/02/03                                                                           | 00                      | 00: 15 min.<br>01: 30 min.<br>02: 60 min.<br>03: 90 min.                                                                                             |
| N10                    | Si la IDU tiene un calentador auxiliar                                                                 | 00/01                                                                                 | 01                      | 00: Ninguno<br>01: Disponible                                                                                                    |
| N11                    | Configura el valor<br>de la temperatura<br>exterior cuando el<br>calentador auxiliar<br>está encendido | -5 a 20 °C                                                                            | 15 °C                   | Nota: La precisión es de 1 °C.                                                                                                    |
| N16                    | Calentador auxiliar<br>encendido/apagado                                                               | 00/01/02                                                                              | 00                      | 00: Auto<br>01: Forzado encendido<br>02: Forzado apagado                                                                                             |

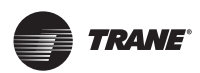

| Código de<br>parámetro | Nombre del<br>parámetro                               | Rango de parámetro | Valor<br>predeterminado | Indicaciones                                                                                                   |
|------------------------|-------------------------------------------------------|--------------------|-------------------------|----------------------------------------------------------------------------------------------------|
|                        | Configuración de                                      |                    |                         | IDU común: 00: 15 °C, 01: 20 °C, 02: 24 °C,<br>03: 26 °C, FF:                                                  |
| ten                    | temperatura de                                        | 00/01/02/02/EE     | 00                      | DIP de panel principal de la IDU                                                                               |
|                        | corriente de aire<br>fresco de la IDU                 | 00/01/02/03/FF     | 00                      | FAPU: 00: 14 °C, 01: 12 °C, 02: 16 °C, 03: 18<br>°C, FF:                                                       |
|                        |                                                       |                    |                         | reservado                                                                                                    |
|                        | Configuración                                         |                    |                         | 0: Térmico                                                                                                    |
|                        | de la velocidad                                       |                    |                         | 1: Velocidad 1                                                                                                 |
| N20                    | del ventilador en<br>modo reserva de<br>calentamiento | 0/1/14             | 0                       | 14: Velocidad del ventilador antes de ingresar al modo                                                         |
|                        | calentamiento                                         |                    |                         | reserva                                                                                                    |
|                        |                                                       |                    |                         | 00: Ventilador encendido                                                                                       |
|                        |                                                       |                    |                         | 01: 4 min.                                                                                                    |
| N/21                   | Hora para apagar el                                   | 00/01/02/03/0      | 01                      | 02: 8 min.                                                                                                    |
| 1121                   | (térmico)                                             | 4/FF               | 01                      | 03: 12 min.                                                                                                    |
|                        |                                                       |                    |                         | 04: 16 min.                                                                                                    |
|                        |                                                       |                    |                         | FF: DIP de panel principal de la IDU                                                                           |
|                        | Colocoión do la                                       |                    | 01                      | 00: 56 P                                                                                                    |
| Noo                    | apertura de la EXV                                    | 00/01/02           |                         | 01: 72 P                                                                                                    |
| INZZ                   | en modo reserva de                                    | 00/01/02           |                         | 02: 0P                                                                                                    |
|                        | calentamiento                                         |                    |                         | FF: DIP de panel principal de la IDU                                                                           |
|                        |                                                       |                    | 00                      | 00: 1 °C                                                                                                    |
|                        | Temperatura                                           |                    |                         | 01: 2 °C                                                                                                    |
| N23                    | de la diferencia<br>del retorno de                    | 00/01/02/03/04     |                         | 02: 0,5 °C                                                                                                    |
|                        | enfriamiento                                          |                    |                         | 03: 1,5 °C                                                                                                    |
|                        |                                                       |                    |                         | 04: 2,5 °C                                                                                                    |
|                        |                                                       |                    |                         | Unidad VRF: 00: 6 °C, 01: 2 °C, 02: 4 °C, 03:<br>6                                                             |
|                        |                                                       |                    |                         | °C, 04: 0 °C, FF: DIP de panel principal de<br>la IDU Unidad split: 00: 6 °C, 01: 2 °C, 02: 4<br>°C, 03: 8 °C, |
|                        | Compensación de<br>temperatura de                     |                    |                         | 04: 0 °C, FF: reservado                                                                                        |
| N25                    | calentamiento de<br>la IDU                            | 00/01/02/03/04     | 00                      | Unidad VRF Mini: 00: 6 °C, 01: 2 °C, 02: 4<br>°C, 03:                                                          |
|                        |                                                       |                    |                         | 8 °C, 04: 0 °C, FF: reservado                                                                                  |
|                        |                                                       |                    |                         | Nota: El controlador cableado envía solo el<br>nivel de velocidad en vez de otros valores<br>a la IDU          |

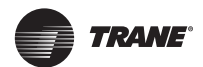

| Código de<br>parámetro | Nombre del<br>parámetro                                                  | Rango de parámetro | Valor<br>predeterminado | Indicaciones                                                                                             |
|------------------------|--------------------------------------------------------------------------|--------------------|-------------------------|----------------------------------------------------------------------------------------------------|
|                        |                                                                          |                    |                         | Unidad VRF: 00/01/FF, 00: 0 °C, 01: 2 °C, FF:                                                            |
|                        |                                                                          |                    |                         | DIP de panel principal de la IDU                                                                         |
|                        |                                                                          |                    |                         | Unidad split: 00/01/02/03/FF, 00: °C, 01: 1<br>°C, 02:                                                   |
| NOC                    | temperatura del                                                          | 00/01/00/00/04/55  | 0.0                     | 2 °C, 03: 3 °C, FF: reservado                                                                            |
| IN26                   | enfriamiento de la<br>IDU                                                | 00/01/02/03/04/FF  | 00                      | Unidad VRF Mini: 00/01/02/03/04/FF, 00:<br>°C, 01: 1 °C, 02: 2 °C, 03: 3 °C, 04: -1 °C, FF:<br>reservado |
|                        |                                                                          |                    |                         | Nota: El controlador cableado envía solo el<br>nivel de velocidad en vez de otros valores<br>a la IDU    |
|                        | Límite superior                                                          |                    |                         | 4: Velocidad 4                                                                                           |
| NDO                    | de la velocidad                                                          | A/E/G/7            | F                       | 5: Velocidad 5                                                                                           |
| INZO                   | ventilador en modo                                                       | 4/5/6/7            | 5                       | 6: Velocidad 6                                                                                           |
|                        | enfriamiento                                                             |                    |                         | 7: Velocidad 7                                                                                           |
|                        | Límite superior                                                          | 4/5/6/7            | 6                       | 4: Velocidad 4                                                                                           |
| NDO                    | de la velocidad<br>automática del<br>ventilador en modo<br>calentamiento |                    |                         | 5: Velocidad 5                                                                                           |
| N29                    |                                                                          |                    |                         | 6: Velocidad 6                                                                                           |
|                        |                                                                          |                    |                         | 7: Velocidad 7                                                                                           |
| N30                    | Selección de flujo<br>de aire constante                                  | 00/01              | 01                      | 00: Velocidad constante 01: Flujo de aire constante                                                      |
| N42                    | Configuración<br>de la función de<br>esterilización                      | 00/01              | 00                      | 00: Sin función de esterilización<br>(predeterminado) 01: Desinfección<br>plasmática                     |
| N/42                   | Configuración de                                                         | 01/02              | 02                      | 01: encendido                                                                                            |
| 1143                   | esterilización                                                           | 01/02              | 02                      | 02: apagado                                                                                              |
|                        | Configuración de                                                         |                    |                         | 00: Apagado                                                                                              |
| N44                    | modo                                                                     | 00/01              | 00                      | 01: Encendido                                                                                            |
|                        | silencioso                                                               |                    |                         |                                                                                                    |
| N45                    | ECO                                                                      | 00/01              | 01                      |                                                                                                    |
|                        |                                                                          |                    |                         |                                                                                                    |
|                        | Tiempo de secado                                                         |                    |                         | 0: 10 min.                                                                                               |
| N46                    | en limpieza                                                              | 0/1/2/3            | 0                       | 2: 20 min                                                                                                |
|                        | automática                                                               |                    |                         | 2: 30 min.                                                                                               |
|                        | Eactor de ajusto                                                         |                    |                         | 0. 4                                                                                                    |
| N57                    | de la velocidad del                                                      | 00/01              | 00                      |                                                                                                    |
|                        | ventilador en el sitio                                                   |                    |                         | 01: 1,1                                                                                                  |

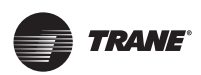

| Código de<br>parámetro | Nombre del<br>parámetro                     | Rango de parámetro | Valor<br>predeterminado | Indicaciones                                             |
|------------------------|---------------------------------------------|--------------------|-------------------------|----------------------------------------------------------|
| N58                    | Detección de<br>presión estática<br>inicial | 00/01              | 00                      | 00: No restablecido<br>01: Restablecido                  |
| N61                    | Contacto seco de<br>aire<br>fresco 1        | 00/01              | 00                      | Función de 2º generación 00: Desconectar;<br>01: Iniciar |
| N62                    | Contacto seco de<br>aire<br>fresco 2        | 00/01              | 00                      | Función de 2º generación 00: Desconectar;<br>01: Iniciar |
| N63                    | Contacto seco de<br>aire<br>fresco 3        | 00/01              | 00                      | Función de 2º generación 00: Desconectar;<br>01: Iniciar |

### 5.5.6 Configuración de parámetros de IDU (IDU TVR Connect e IDU de 3º generación)

| Código de<br>parámetro | Nombre del<br>parámetro                                                       | Rango de parámetro                                                                    | Valor<br>predeterminado | Indicaciones                                                                                                    |
|------------------------|-------------------------------------------------------------------------------|---------------------------------------------------------------------------------------|-------------------------|----------------------------------------------------------------------------------------------------|
| N00                    | Presión estática de la<br>IDU                                                 | Nivel de presión<br>estática de la<br>IDU: 00/01/02/03/<br>04/05/06/07/08/<br>09/~/19 | 02                      | La IDU establece la presión estática<br>correspondiente seleccionada (unidad VRF:<br>DIP del panel principal de la IDU, otros<br>modelos: reservado)                                                                        |
| N01                    | Configuración de la<br>función de memoria<br>de falla energética de<br>la IDU | 00/01                                                                                 | 01                      | 00: Ninguno<br>01: Disponible                                                                                                    |
| N02                    | Configuración de<br>oscilación hacia arriba/<br>abajo de la IDU               | 00/01/02/03/04                                                                        | 01                      | 00: Ninguno<br>01: Disponible 02/03: Reservado<br>04: Cuatro ventilaciones de aire Q4/Qmin<br>Nota: la IDU puede identificar<br>automáticamente la oscilación hacia<br>arriba/abajo, por lo que esta función es<br>inválida |
| N03                    | Configuración de<br>oscilación hacia la<br>derecha/izquierda de<br>la IDU     | 00/01                                                                                 | 01                      | 00: Ninguno<br>01: Disponible<br>Nota: la IDU puede identificar<br>automáticamente la oscilación hacia<br>arriba/abajo, por lo que esta función es<br>inválida                                                              |

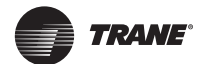

| Código de<br>parámetro | Nombre del<br>parámetro                                                                                | Rango de parámetro | Valor<br>predeterminado | Indicaciones                                                        |
|------------------------|----------------------------------------------------------------------------------------------------|--------------------|-------------------------|---------------------------------------------------------------------|
| N04                    | Si el panel de<br>visualización de la IDU<br>recibe las señales del<br>controlador remoto              | 00/01              | 00                      | 00: Sí<br>01: No                                                    |
| N05                    | Timbre de los sonidos<br>de la IDU                                                                     | 00/01/02           | 02                      | 00: No<br>01: Sí<br>02: solo controladores remotos                  |
| N06                    | Configuración<br>de luz (panel de<br>visualización)                                                    | 00/01              | 01                      | 00: Apagado<br>01: Encendido                                        |
| N07                    | Unidad de<br>temperatura                                                                               | 00/01              | 00                      | 00: Celsius<br>01: Fahrenheit                                       |
| N08                    | Intervalo de tiempo de<br>conversión de modo<br>en modo automático<br>(mín.)                           | 00/01/02/03        | 00                      | 00: 15 min.<br>01: 30 min.<br>02: 60 min.<br>03: 90 min.            |
| N11                    | Configura el valor<br>de la temperatura<br>exterior cuando el<br>calentador auxiliar<br>está encendido | -25~20 °C          | 0 °C                    | Nota: los valores son exactos en 1 °C o 1<br>°F.<br>°F: (-13)~68 °F |
| N12                    | Temperatura interior<br>cuando el calentador<br>auxiliar está<br>encendido                             | 10 °C a 30 °C      | 24 °C                   | (La precisión es de 1 °C)                                           |
| N13                    | Diferencia de<br>temperaturaT1 cuando<br>el calentador auxiliar<br>está encendido                      | 0-7                | 4                       | 0-7 indica 0 - 7 °C<br>(La precisión es de 1 °C)                    |
| N14                    | Diferencia de<br>temperaturaT1<br>cuando el calentador<br>auxiliar está apagado                        | 0-10               | 6                       | 0-10 indica -4 - 6 °C<br>(La precisión es de 1 °C)                  |
| N15                    | Calentador auxiliar<br>utilizado solo                                                                  | 00/01              | 00                      | 00: No<br>01: Sí                                                    |
| N16                    | Calentador auxiliar<br>encendido/apagado                                                               | 00/01/02           | 00                      | 00: Auto<br>01: Forzado encendido<br>02: Forzado apagado            |

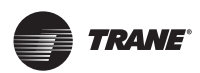

| Código de<br>parámetro | Nombre del<br>parámetro                                                                                                    | Rango de parámetro             | Valor<br>predeterminado | Indicaciones                                                                                                    |
|------------------------|----------------------------------------------------------------------------------------------------|--------------------------------|-------------------------|----------------------------------------------------------------------------------------------------|
| N17                    | Configuración de<br>temperatura de<br>prevención de<br>corriente de aire<br>fresco de la IDU                                           | 00/01/02/03/04                 | 00                      | IDU común:<br>00: 15, 01: 20, 02: 24, 03: 26, 04: antiaire<br>frío inválido<br>FAPU: 00: 14, 01: 12, 02: 16, 03: 18, 04:<br>antiaire frío inválido<br>Unidad tipo Fan Coil: 00: 32 °C, 01: 34<br>°C, 02: 36 °C, 03: 38 °C, 04: antiaire frío                                                                                 |
| N18                    | Configuración<br>de la velocidad<br>del ventilador en<br>modo reserva de<br>enfriamiento<br>Rango L1 de velocidad<br>del ventilador en | 00/01/02/03/04/<br>05/06/07/14 | 01                      | inválido, temperatura de entrada de agua.<br>00: Retardo de arranque/detención 01:<br>Velocidad 1<br>02: Velocidad 2<br>03: Velocidad 3<br>04: Velocidad 4<br>05: Velocidad 5<br>06: Velocidad 6<br>07: Velocidad 7<br>14: Velocidad del ventilador antes de<br>ingresar al modo reserva<br>00: Ventilador apagado<br>01: L1 |
|                        | reserva en modo seco<br>Configuración<br>de la velocidad                                                                               |                                |                         | 03: Velocidad 1<br>0:Térmico                                                                                                    |
| N20                    | del ventilador en<br>modo reserva de<br>calentamiento                                                                                  | 0/1/14                         | 0                       | 1: Velocidad 1<br>14: Fijado a velocidad 1                                                                                                    |
| N21                    | Hora para apagar el<br>ventilador de la IDU<br>(térmico)                                                                               | 00/01/02/03/04                 | 01                      | 00: Apagado del ventilador<br>01: 4 min.<br>02: 8 min.<br>03: 12 min.<br>04: 16 min.                                                                                                    |
| N22                    | Selección de la<br>apertura de la EXV<br>en modo reserva de<br>calentamiento                                                           | 00/01/02/14                    | 14                      | 00: 224 P<br>01: 288 P<br>02: 0P<br>14: Regulación automática                                                                                                    |

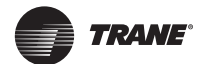

| Código de<br>parámetro | Nombre del<br>parámetro                     | Rango de parámetro | Valor<br>predeterminado | Indicaciones                                        |
|------------------------|---------------------------------------------|--------------------|-------------------------|-----------------------------------------------------|
|                        |                                             |                    |                         | 00: 1 °C                                            |
| N23                    | Temperatura de la                           |                    |                         | 01: 2 °C                                            |
|                        | diferencia del retorno                      | 00/01/02/03/04     | 00                      | 02: 0,5 °C                                          |
|                        | de enfriamiento                             |                    |                         | 03: 1,5 °C                                          |
|                        |                                             |                    |                         | 04: 2,5 °C                                          |
|                        |                                             |                    |                         | 00: 1 °C                                            |
|                        | Temperatura de la                           |                    |                         | 01: 2 °C                                            |
| N24                    | diferencia del retorno                      | 00/01/02/03/04     | 00                      | 02: 0,5 °C                                          |
|                        | de calentamiento                            |                    |                         | 03: 1,5 °C                                          |
|                        |                                             |                    |                         | 04: 2,5 °C                                          |
|                        |                                             |                    |                         | 00: 6 °C                                            |
|                        | Compensación de                             |                    |                         | 01: 2 °C                                            |
| N25                    | temperatura de<br>calentamiento de la       | 00/01/02/03/04     | 00                      | 02: 4 °C                                            |
|                        | IDU                                         |                    |                         | 03: 8 °C                                            |
|                        |                                             |                    |                         | 04: 0 °C                                            |
|                        |                                             | 00/01/02/03/04     | 00                      | 00: 0 °C                                            |
|                        | Compensación de                             |                    |                         | 01: 1 °C                                            |
| N26                    | temperatura del                             |                    |                         | 02: 2 °C                                            |
|                        | enfriamiento de la IDU                      |                    |                         | 03: 3 °C                                            |
|                        |                                             |                    |                         | 04: -1 °C                                           |
|                        |                                             |                    |                         | 00: 3 °C                                            |
|                        | Caída D3 máxima de                          | 00/01/02/03/04     | 01                      | 01: 4 °C                                            |
| N27                    | la temperatura interior                     |                    |                         | 02: 5 °C                                            |
|                        | en modo seco                                |                    |                         | 03: 6 °C                                            |
|                        |                                             |                    |                         | 04: 7 °C                                            |
|                        | l (mito ounorior do lo                      |                    |                         | 4: Velocidad 4                                      |
| NIDO                   | velocidad automática                        | A/E/G/7            | F                       | 5: Velocidad 5                                      |
| INZO                   | del ventilador en                           | 4/5/0/7            | 5                       | 6: Velocidad 6                                      |
|                        |                                             |                    |                         | 7: Velocidad 7                                      |
|                        |                                             |                    |                         | 4: Velocidad 4                                      |
| NOO                    | velocidad automática                        |                    | F                       | 5: Velocidad 5                                      |
| 1129                   | del ventilador en                           | 4/5/0/7            | 5                       | 6: Velocidad 6                                      |
|                        |                                             |                    |                         | 7: Velocidad 7                                      |
| N30                    | Configuración de flujo<br>de aire constante | 00/01              | 01                      | 00: Velocidad constante 01: Flujo de aire constante |

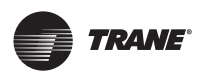

| Código de<br>parámetro | Nombre del<br>parámetro                                                                                                 | Rango de parámetro | Valor<br>predeterminado | Indicaciones                                                                                                    |
|------------------------|----------------------------------------------------------------------------------------------------|--------------------|-------------------------|----------------------------------------------------------------------------------------------------|
| N31                    | Configuración de<br>techos altos                                                                                        | 00/01/02           | 00                      | Configura la altura de la IDU, 00: 3 m<br>01: 4 m<br>02: 4,5 m                                                                                                    |
| N32                    | Configuración 1 de<br>la salida de aire Q4/<br>Q4min                                                                    | 00/01              | 00                      | 00 - Control libre 01 - Apagado                                                                                                    |
| N33                    | Configuración 2 de<br>la salida de aire Q4/<br>Q4min                                                                    | 00/01              | 00                      | 00 - Control libre 01 - Apagado                                                                                                    |
| N34                    | Configuración 3 de<br>la salida de aire Q4/<br>Q4min                                                                    | 00/01              | 00                      | 00 - Control libre 01 - Apagado                                                                                                    |
| N35                    | Configuración 4 de<br>la salida de aire Q4/<br>Q4min                                                                    | 00/01              | 00                      | 00 - Control libre 01 - Apagado                                                                                                    |
| N36                    | Solo enfriamiento<br>para la IDU                                                                                        | 00/01              | 00                      | 00: Enfriamiento y calentamiento 01: Solo<br>enfriamiento                                                                                                    |
| N37                    | Uno o más<br>controladores<br>cableados habilitados                                                                     | 00/01              | 00                      | 00: No<br>01: Sí                                                                                                    |
| N38                    | Configuración de la<br>función de encendido/<br>apagado de larga<br>distancia                                           | 00/01              | 00                      | 00: Apaga la IDU al cerrarse 01: Apaga la<br>IDU al abrirse<br>Nota: al apagarse la IDU mediante el<br>puerto de encendido/apagado de larga<br>distancia, el controlador cableado de la<br>IDU TVR Connect y la IDU de 3°<br>generación mostrará d6 |
| N39                    | Configuración de<br>temporizador de<br>retardo (utilizando el<br>puerto de encendido/<br>apagado para apagar<br>la IDU) | 00/01//06          | 00                      | 00 - Sin retardo<br>01 - 1 min. de retardo<br>02 - 2 min.<br>03 - 3 min.<br>04 - 4 min.<br>05 - 5 min.<br>06 - 10 min.                                                                                                    |
| N40                    | Configuración de<br>función de alarma de<br>larga distancia                                                             | 00/01              | 00                      | 00: Alarma al cerrase 01: Alarma al abrirse                                                                                                    |
| N41                    | Configuración de<br>modo enfriamiento<br>más rápido                                                                     | 00/01              | 00                      | 00: Apagado<br>01: Encendido                                                                                                    |
| N42                    | Función de<br>esterilización                                                                                            | 00/01              | 00                      | 00: Sin función de esterilización<br>(predeterminado) 01: Desinfección<br>plasmática                                                                                                    |

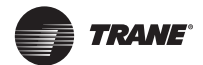

| Código de<br>parámetro | Nombre del<br>parámetro                                                                                                    | Rango de parámetro | Valor<br>predeterminado | Indicaciones                                                                                                    |
|------------------------|----------------------------------------------------------------------------------------------------|--------------------|-------------------------|----------------------------------------------------------------------------------------------------|
| N43                    | Configuración de<br>esterilización                                                                                                    | 00/01/02           | 00                      | 00: Automático encendido<br>01: Forzado encendido<br>02: Forzado apagado                                                                                               |
| N44                    | Configuración de<br>modo silencioso                                                                                                    | 00/01              | 00                      | 00: Apagado<br>01: Encendido                                                                                                    |
| N45                    | ECO                                                                                                    | 00/01              | 00                      | 00: Apagado<br>01: Encendido                                                                                                    |
| N46                    | Tiempo de secado en<br>limpieza automática                                                                                                  | 0/1/2/3            | 0                       | 0: 10 min.<br>1: 20 min.<br>2: 30 min.<br>3: 40 min.                                                                                                    |
| N47                    | Duración de la<br>operación del<br>ventilador a prueba<br>de moho (apagado en<br>enfriamiento/ modo<br>seco, excepto apagado<br>por fallas) | 00/01/02/03        | 00                      | 00 - Inválido (predeterminado) 01 - 60 s<br>02 - 90 s<br>03 - 120 s                                                                                                    |
| N48                    | Prueba de suciedad<br>para el techo                                                                                                    | 00/01              | 00                      | 00: Inválido<br>01: Válido                                                                                                    |
| N49                    | Prueba de<br>condensación                                                                                                    | 00/01              | 00                      | 00: Inválido<br>01: Válido                                                                                                    |
| N50                    | Sensor de detección<br>de personas                                                                                                    | 00/01/02           | 00                      | 00: Inválido<br>01: Utilizado para ajustar la temperatura<br>configurada cuando no hay supervisión<br>02: Utilizado para apagar la unidad cuando<br>no hay supervisión |
| N51                    | Configuración del<br>intervalo de ajuste de<br>temperatura si no hay<br>supervisión                                                         | 00/01/02/03/04/05  | 00                      | 00: 15 min.<br>01: 30 min.<br>02: 45 min.<br>03: 60 min.<br>04: 90 min.<br>05: 120 min.                                                                                |
| N52                    | Configuración del<br>ajuste de temperatura<br>máxima si no hay<br>supervisión                                                               | 00/01/02/03        | 00                      | 00: 1 °C<br>01: 2 °C<br>02: 3 °C<br>03: 4 °C                                                                                                    |

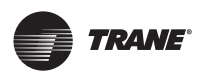

| Código de<br>parámetro | Nombre del<br>parámetro                                               | Rango de parámetro       | Valor<br>predeterminado | Indicaciones                                                                            |
|------------------------|-----------------------------------------------------------------------|--------------------------|-------------------------|-----------------------------------------------------------------------------------------|
| N53                    | Detener el retardo si<br>no hay supervisión                           | 00/01/02/03/04/05        | 01                      | 00: 15 min.<br>01: 30 min.<br>02: 45 min.<br>03: 60 min.<br>04: 90 min.<br>05: 120 min. |
| N54                    | Configuración de la<br>función ETA de Trane                           | 00/01                    | 00                      | 00: Apagado<br>01: Encendido                                                            |
| N55                    | Calificación energética<br>del enfriamiento ETA<br>de Trane           | 00/01/02                 | 00                      | 00: Nivel 1<br>01: Nivel 2<br>02: Nivel 3                                               |
| N56                    | Calificación energética<br>de la calefacción ETA<br>de Trane          | 00/01/02                 | 00                      | 00: Nivel 1<br>01: Nivel 2<br>02: Nivel 3                                               |
| N57                    | Factor de ajuste<br>de la velocidad del<br>ventilador en el sitio     | 00/01/02/03/<br>04/05/06 | 00                      | 00: 1<br>01: 1,1<br>02: 1,05<br>03: 1,15<br>04: 0,95<br>05: 0,9<br>06: 0,85             |
| N58                    | Detección de presión<br>estática inicial                              | 00/01                    | 00                      | 00: No restablecido<br>01: Restablecido                                                 |
| N59                    | Configuración de<br>presión estática final-<br>inicial del filtro     | 00/01//19                | 00                      | 00-10 Pa/01-20 Pa/02-30 Pa ~19-200 Pa                                                   |
| N60                    | Temperatura<br>ambiente cuando la<br>precalefacción está<br>encendida | 00/01/02                 | 02                      | 00: 5 °C<br>01: 0 °C<br>02: (-5) °C                                                     |
| N61                    | Contacto seco de<br>aire fresco 1                                     | 00/01                    | 00                      | Función de 2º generación 00: Desconectar;<br>01: Iniciar                                |
| N62                    | Contacto seco de<br>aire fresco 2                                     | 00/01                    | 00                      | Función de 2º generación 00: Desconectar;<br>01: Iniciar                                |
| N63                    | Contacto seco de<br>aire fresco 3                                     | 00/01                    | 00                      | Función de 2º generación 00: Desconectar;<br>01: Iniciar                                |

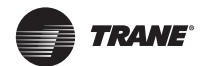

| Código de<br>parámetro | Nombre del<br>parámetro                                                                           | Rango de parámetro | Valor<br>predeterminado | Indicaciones                                                                                                    |
|------------------------|---------------------------------------------------------------------------------------------------|--------------------|-------------------------|----------------------------------------------------------------------------------------------------|
| N64                    | Opción del calentador<br>eléctrico en modo<br>calentamiento con                                   | 00/01              | 00                      | 0: Modo calentamiento con válvulas<br>abiertas                                                                   |
|                        | válvulas abiertas/<br>cerradas                                                                    |                    |                         | 01: Modo calentamiento con válvulas<br>cerradas, solo aplicable a las FCU                                        |
|                        | Punto de aiuste de                                                                                |                    |                         | FCU (unidad fan coil):                                                                                           |
|                        | la temperatura de                                                                                 |                    |                         | 00: 0 °C                                                                                                    |
|                        | antiaire caliente                                                                                 |                    | 00                      | 01: -2 °C                                                                                                    |
| N65                    | modo enfriamiento<br>[temperatura de<br>antiaire caliente de la<br>FCU de la plataforma<br>vieja] | 00/01/02/03/04     |                         | 02: -4 °C                                                                                                    |
|                        |                                                                                                   |                    |                         | 03: -6 °C                                                                                                    |
|                        |                                                                                                   |                    |                         | 04: Prevención de aire caliente no válida,<br>temperatura del agua de entrada -<br>temperatura ambiente interior |
|                        |                                                                                                   |                    |                         | 00: Inválido (predeterminado)                                                                                    |
| N66                    | Función de modo seco<br>automático                                                                | 00/01              | 00                      | 01: Válido                                                                                                    |
| 1100                   |                                                                                                   |                    |                         | Nota: Solo aplicable a operaciones en<br>modo Cool (Frío) o Auto (Automático)                                    |
| NGZ                    | Humedad relativa                                                                                  | 40 %/41 %/42 %/    | 6E 9/                   |                                                                                                    |
| N67                    | automático                                                                                        | /70 %              | 05 %                    |                                                                                                    |
| NICO                   | Restablecimiento de                                                                               | 0.0/04             |                         | 00: No restablecido;                                                                                             |
| N68                    | refrigerante                                                                                      | 00/01              | 00                      | 01: Restablecido                                                                                                 |

#### 5.5.7 Configuración de parámetros de la ODU

| Código de<br>parâmetro | Nombre del<br>parâmetro                                                 | Rango de parâmetro        | Valor<br>predeterminado | Indicaciones                                                                                                    |
|------------------------|-------------------------------------------------------------------------|---------------------------|-------------------------|----------------------------------------------------------------------------------------------------|
| U0                     | Clasificación<br>energética de la ODU                                   | 40-100 %,<br>para cada 1% | 100 %                   |                                                                                                    |
| U1                     | Nivel de silencio de<br>la ODU                                          | 00/01//14                 | 00                      | Nivel 0-14                                                                                                    |
| U2                     | Dirección de la<br>unidad interior VIP                                  | 0~63                      | 0xFF                    | Cuando hay más de una unidad<br>controlada por un controlador cableado,<br>el controlador solo puede configurar la<br>IDU fisicamente conectada a él, la cual<br>será la IDU VIP. |
| U3                     | Suministro de aire<br>y calentamiento<br>habilitados al mismo<br>tiempo | 00/01                     | 00                      | 00: Apagado<br>01: Encendido                                                                                                    |

### A Información

La configuración de parámetros de los controladores cableados principal y secundario son mutuamente independientes y no se afectan entre sí. No es posible configurar los parámetros de la IDU y ODU a través del controlador cableado secundario.

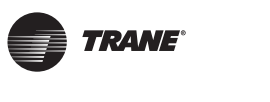

# 5.5.8 Operaciones de consultas del controlador cableado

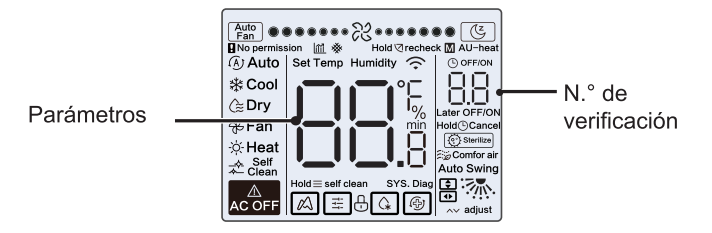

- Presione "(1)" para salir de la página de consulta. La página de consulta de parámetros se cierra automáticamente si no se presiona un botón dentro de los 60 segundos.
- Presione "/" o "/" para consultar los parámetros, que pueden consultarse cíclicamente.
- En la parte superior de la página de consulta, el "Área de temporizador" muestra el número de serie de la lista de verificación y el "Área de temperatura" muestra los parámetros de la lista de verificación.
  - 2. Lista de verificación de la IDU de 2º generación.

 La información de consulta de la lista de verificación aparece de la siguiente manera: La información puede variar según el modelo de unidad. Lista de verificación de los parámetros aplicados a las unidades VRF y unidades mini VRF de TVR Ultra (incluidas IDU y ODU), el split inversor de TVR Ultra (incluidas IDU y ODU) y las IDU y ODU solo de TVR Connect.

Contenido de la lista de verificación:

 Consulta de la dirección del controlador cableado.

| Código de<br>parámetro | Nombre del<br>parámetro                                                                                          | Indicaciones                                                                                                    |
|------------------------|----------------------------------------------------------------------------------------------------|----------------------------------------------------------------------------------------------------|
| 1                      | Consulta de direcciones<br>de IDU activas para el<br>controlador cableado<br>(uno a más)                         | Cada dirección se<br>muestra por 1,5<br>segundos. Las<br>direcciones se                                                                                    |
| 2                      | Consulta de registro<br>histórico de las<br>direcciones de la IDU<br>para el controlador<br>cableado (uno a más) | muestran en forma<br>alternante. Para<br>borrar las direcciones<br>históricas, restablezca<br>el controlador cableado<br>a la configuración de<br>fábrica. |
| 3                      | N.º de versión<br>de programa del<br>controlador cableado                                                        |                                                                                                    |

| 1  |           | Dirección de IDU                       | Dirección de IDU                       | Dirección de la IDU (00)                 |
|----|-----------|----------------------------------------|----------------------------------------|------------------------------------------|
| 2  |           | Capacidad de HP de la IDU              | Capacidad de HP de la IDU              | Capacidad de la IDU (kW)                 |
| 3  | sión      | Dirección de red de la unidad interior | Dirección de red de la unidad interior | Dirección de red de la IDU (00)          |
| 4  | Jera      | Temperatura configurada real Ts        | Temperatura configurada real Ts        | Temperatura configurada actual           |
| 5  | gei       | Temperatura interior realT1            | Temperatura interior realT1            | Temperatura ambiente interiorT1          |
| 6  | de 2      | Temperatura interior realT2            | Temperatura interior realT2            | Temperatura de la tubería interior T2    |
| 7  | DQ        | Temperatura interior realT2A           | Temperatura interior realT2A           |                                          |
| 8  | de la     | Temperatura interior realT2B           | Temperatura interior realT2B           |                                          |
| 9  | sión      | Temperatura de la FAPU, Ta             | Temperatura de la FAPU, Ta             |                                          |
| 10 | verificad | Temperatura de descarga del compresor  | Temperatura de descarga del compresor  | Temperatura de descarga del<br>compresor |
| 11 | de        | Súper calentamiento objetivo           | Súper calentamiento objetivo           |                                          |
| 12 | Lista     | Apertura de EXV (apertura real / 8)    | Apertura de EXV (apertura real / 8)    |                                          |
| 13 | ]         | N.º de versión de software             | N.º de versión de software             | N.º de versión de software               |
| 14 |           | Código de error                        | Código de error                        | Código de error                          |

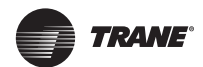

| N.º | Contenido visualizado                                                               | N.° | Contenido visualizado                                                                 |
|-----|-------------------------------------------------------------------------------------|-----|---------------------------------------------------------------------------------------|
| 1   | Dirección de IDU                                                                    | 10  | Humedades relativas configuradas reales                                               |
| 2   | Capacidad de HP de la IDU                                                           | 11  | Humedad interior de humedad relativa real                                             |
| 3   | Temperatura configurada realTs                                                      | 12  | Temperatura real de suministro de aire de la unidad de procesamiento de aire frescoTA |
|     | Temperatura configurada de la unidad que                                            | 13  | Temperatura de la tubería de expulsión de aire                                        |
| 4   | funciona actualmente, Ts (Comentarios: la temperatura visualizada es la temperatura | 14  | Temperatura de descarga del compresor                                                 |
|     | configurada realTs)                                                                 | 15  | Súper calentamiento objetivo                                                          |
| 5   | Temperatura interior realT1                                                         | 16  | Apertura de EXV (apertura real / 8)                                                   |
| 6   | Temperatura interior modificada T1_modify                                           | 17  | N.º de versión de software                                                            |
| 7   | Temperatura intermedia del termocambiador<br>T2                                     | 18  | Código de error histórico (reciente)                                                  |
| 8   | Temperatura de la tubería para líquidos del termocambiadorT2A                       | 19  | Código de error histórico (subreciente)                                               |
| 9   | Temperatura de la tubería para gas<br>del termocambiadorT2B                         | 20  | Se muestra [– – –]                                                                    |

### 3. Lista de verificación de la IDU TVR Connect e IDU de 3º generación

#### 4. Lista de verificación de la ODU

| Pantalla | Unidad VRF TVR Ultra                 | Unidad VRF<br>Mini TVR Ultra            | Split inversor                 | Unidad VRF<br>TVR Connect               | Descripción                                                                                     |
|----------|--------------------------------------|-----------------------------------------|--------------------------------|-----------------------------------------|-------------------------------------------------------------------------------------------------|
| 1        | Dirección de ODU                     | Dirección de                            | Dirección de la ODU (00)       | Dirección de                            | 0 2 3                                                                                           |
|          |                                      | ODU                                     | Capacidad de la unidad         | ODU                                     | 0 4 5                                                                                           |
| 2        | Capacidad de la unidad               | Capacidad de<br>la unidad               | Número de ODU                  | Capacidad de<br>ODU                     | Unidad: HP                                                                                      |
| 3        | Número de ODU                        | Número de<br>ODU                        |                                | Cantidad de ODU                         | 1 a 4                                                                                           |
| 4        |                                      |                                         |                                | Configuración de<br>cantidad de IDU     |                                                                                                 |
| 5        | Demanda de la<br>capacidad de la ODU | Demanda de la<br>capacidad de<br>la ODU | Objetivo de carga de la<br>ODU | Demanda de la<br>capacidad de la<br>ODU | Solo visualizado en<br>la unidad principal,<br>mientras que la<br>unidad auxiliar<br>muestra 0. |
| 6        | Frecuencia del<br>compresor 1        | Frecuencia del<br>compresor 1           | Frecuencia operativa           | Frecuencia real<br>del compresor 1      | Frecuencia real                                                                                 |
| 7        | Frecuencia del<br>compresor 2        |                                         |                                | Frecuencia real<br>del compresor 2      | Frecuencia real                                                                                 |

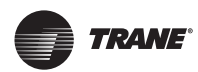

| Pantalla | Unidad VRF TVR Ultra                                        | Unidad VRF<br>Mini TVR Ultra               | Split inversor                           | Unidad VRF<br>TVR Connect     | Descripción                 |
|----------|-------------------------------------------------------------|--------------------------------------------|------------------------------------------|-------------------------------|-----------------------------|
|          |                                                             |                                            |                                          |                               | 0: Apagado                  |
|          |                                                             |                                            |                                          |                               | 2: Enfriamiento             |
|          |                                                             |                                            |                                          | Modo                          | 3: Calentamiento            |
| 8        | Modo operativo                                              | Modo<br>operativo                          | Modo operativo                           | operativo                     | 5: Enfriamiento<br>híbrido  |
|          |                                                             |                                            |                                          |                               | 6: Calentamiento<br>híbrido |
| 9        | Prioridad de modo                                           | Modo de<br>prioridad                       |                                          |                               |                             |
| 10       | Velocidad del ventilador<br>CC A/A1                         | Velocidad<br>operativa del<br>ventilador   | Velocidad operativa del<br>ventilador CC | Velocidad del<br>ventilador 1 | Velocidad del<br>ventilador |
| 11       | Velocidad del ventilador<br>CC B/B1                         |                                            |                                          | Velocidad del<br>ventilador 2 | Velocidad del<br>ventilador |
| 12       | Temperatura promedio<br>T2 (corregida)                      | Temperatura<br>promedioT2<br>(corregida)   | Temperatura de la<br>tubería interior    | T2 promedio                   | Temperatura real            |
| 13       | Temperatura promedio<br>T2B (corregida)                     | Temperatura<br>promedio T2B<br>(corregida) | Temperatura de la<br>tubería interior    | T2B promedio                  | Temperatura real            |
| 14       | Temperatura<br>de la tubería de<br>condensación T3          | Temperatura<br>de la tuberíaT3             | Temperatura de la<br>tubería exteriorT3  | Т3                            | Temperatura real            |
| 15       | Temperatura ambiente<br>T4                                  | Temperatura<br>ambiente T4                 | Temperatura ambiente<br>exterior         | Τ4                            | Temperatura real            |
| 16       |                                                             |                                            |                                          | Т5                            | Temperatura real            |
| 17       | Temperatura de entrada<br>del termocambiador de<br>placaT6A |                                            |                                          | T6A                           | Temperatura real            |
| 18       | Temperatura de salida<br>del termocambiador de<br>placa T6B |                                            |                                          | Т6В                           | Temperatura real            |
| 19       | Temperatura de<br>descarga del compresor<br>del inversor A  | Temperatura<br>de descargaT5               | Temperatura de<br>descarga               | T7C1                          | Temperatura real            |
| 20       | Temperatura de<br>descarga del compresor<br>del inversor B  |                                            |                                          | T7C2                          | Temperatura real            |
| 21       |                                                             |                                            |                                          | T71                           | Temperatura real            |
| 22       |                                                             |                                            |                                          | T72                           | Temperatura real            |

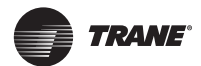

| Pantalla | Unidad VRF TVR Ultra                                         | Unidad VRF<br>Mini TVR Ultra                                          | Split inversor                         | Unidad VRF<br>TVR Connect                 | Descripción                                                                                                    |
|----------|--------------------------------------------------------------|-----------------------------------------------------------------------|----------------------------------------|-------------------------------------------|----------------------------------------------------------------------------------------------------|
| 23       |                                                              |                                                                       |                                        | Т8                                        | Temperatura real                                                                                                    |
| 24       | Temperatura A del<br>módulo del inversorTf1                  | Temperatura<br>del móduloTf                                           |                                        | Ntc (Temp. del<br>módulo del<br>inversor) | Temperatura real                                                                                                    |
| 25       | Temperatura B del<br>módulo del inversorTf2<br>(reservado)   |                                                                       |                                        |                                           |                                                                                                    |
| 26       |                                                              |                                                                       |                                        | Т9                                        | Temperatura real                                                                                                    |
| 27       |                                                              | Temperatura<br>de tubería de<br>enfriamiento<br>de refrigerante<br>TL |                                        | TL                                        | Temperatura real                                                                                                    |
| 28       | Grado de<br>supercalentamiento de<br>la descarga del sistema |                                                                       |                                        | Grado de<br>recalentamiento<br>de         | Temperatura real                                                                                                    |
|          |                                                              |                                                                       |                                        | la descarga                               |                                                                                                    |
| 29       |                                                              |                                                                       |                                        | Corriente<br>primaria                     |                                                                                                    |
| 30       | Corriente A del<br>compresor del inversor                    | Valor de<br>corriente real                                            | Valor de corriente                     | Corriente del<br>compresor                | C1 orriente real                                                                                                    |
| 21       | Corriente B del                                              |                                                                       |                                        | Corriente del                             |                                                                                                    |
| 51       | compresor del inversor                                       |                                                                       | -                                      | compresor 2                               |                                                                                                    |
| 32       | Apertura de la<br>válvula de expansión<br>electrónica A      | Apertura de la<br>EXV                                                 | Apertura de la válvula<br>de expansión | Apertura de la<br>EXVA                    | Unidad VRF TVR<br>Ultra: apertura =<br>valor visualizado × 4<br>Unidad mini VRF TVR<br>Ultra: apertura =<br>valor visualizado × 8 |
| 33       | Apertura de la<br>válvula de expansión<br>electrónica B      |                                                                       |                                        | Apertura de la<br>EXVB                    | Split inversor:<br>apertura = valor<br>visualizado × 8<br>Unidad VRF TVR<br>Connect : apertura =<br>valor visualizado × 24        |
| 34       | Apertura de la<br>válvula de expansión<br>electrónica C      |                                                                       |                                        | Apertura de la<br>EXVC                    | Apertura = Valor<br>visualizado × 4                                                                                               |
| 35       |                                                              |                                                                       |                                        | Apertura de la<br>EXVD                    |                                                                                                    |
| 36       | Alta presión del sistema                                     |                                                                       |                                        | Presión alta                              | Presión = Valor<br>visualizado / 100                                                                                              |

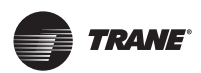

| Pantalla | Unidad VRF TVR Ultra                                                                                                    | Unidad VRF<br>Mini TVR Ultra              | Split inversor | Unidad VRF<br>TVR Connect      | Descripción                          |
|----------|----------------------------------------------------------------------------------------------------|-------------------------------------------|----------------|--------------------------------|--------------------------------------|
| 37       | Baja presión del sistema<br>(reservado)                                                                                                    |                                           |                | Presión baja                   | Presión = Valor<br>visualizado / 100 |
| 38       |                                                                                                    |                                           |                | Cantidad de IDU<br>en línea    | /                                    |
| 39       | Número de unidades<br>interiores funcionando<br>(en caso de direcciones<br>virtuales, este es el<br>número de unidades con<br>las direcciones virtuales<br>incluidas) | Cantidad de<br>IDU<br>funcionando         |                | Cantidad de IDU<br>funcionando | Cantidad real                        |
| 40       | Dirección de la unidad<br>interior VIP                                                                                                    | Dirección de la<br>unidad interior<br>VIP |                | 1                              |                                      |
|          |                                                                                                    |                                           |                |                                | 0:Termocambiador<br>apagado          |
|          |                                                                                                    |                                           |                | Estado del<br>termocambiador   | 1: C1                                |
|          |                                                                                                    |                                           |                |                                | 2: D1                                |
|          |                                                                                                    |                                           |                |                                | 3: D2                                |
| 41       |                                                                                                    |                                           |                |                                | 4: E1                                |
|          |                                                                                                    |                                           |                |                                | 5: F1                                |
|          |                                                                                                    |                                           |                |                                | 6: F2                                |
|          |                                                                                                    |                                           |                | Estado de                      | [0] Sin modo especial                |
| 42       |                                                                                                    |                                           |                | arranque del<br>sistema        | [1] Retorno de aceite                |
|          |                                                                                                    |                                           |                |                                | [2] Descongelamiento                 |
|          |                                                                                                    |                                           |                |                                | [3] Arranque                         |
|          |                                                                                                    |                                           |                |                                | [4] Parada                           |
|          |                                                                                                    |                                           |                |                                | [5] Verificación rápida              |
|          |                                                                                                    |                                           |                |                                | [6] Limpieza<br>automática           |

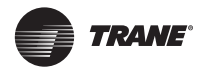

| Pantalla | Unidad VRF TVR Ultra          | Unidad VRF<br>Mini TVR Ultra              | Split inversor | Unidad VRF<br>TVR Connect           | Descripción                                  |
|----------|-------------------------------|-------------------------------------------|----------------|-------------------------------------|----------------------------------------------|
| 43       |                               |                                           |                | Configuración de<br>modo silencioso | 0 a 15 se relaciona<br>con el nivel de ruido |
|          |                               |                                           |                |                                     | 0: 0 Pa                                      |
|          |                               |                                           |                |                                     | 1: 20 Pa                                     |
|          |                               |                                           |                |                                     | 2: 40 Pa                                     |
|          |                               |                                           |                |                                     | 3: 60 Pa                                     |
|          |                               |                                           |                |                                     | 4: 80 Pa                                     |
|          |                               |                                           |                | Configuración de                    | 5: 100 Pa                                    |
| 44       |                               |                                           |                | presión estática                    | 6: 120 Pa                                    |
| 45       |                               |                                           |                | TES                                 | Temperatura real                             |
| 46       |                               |                                           |                | TCS                                 | Valor visualizado<br>- 25                    |
| 47       |                               |                                           |                | Tensión CC                          | Tensión real = Valor<br>visualizado x 10     |
| 48       |                               |                                           |                | Tensión CA                          | Tensión real = Valor<br>visualizado x 2      |
| 49       |                               |                                           |                | Bloqueo de ODU                      | 0 a 10                                       |
| 50       | N.º de versión de<br>programa | N.º de versión<br>de programa             |                | Versión de<br>software              |                                              |
| 51       | Último mal<br>funcionamiento  | Último error<br>o código de<br>protección |                | Último mal<br>funcionamiento        |                                              |

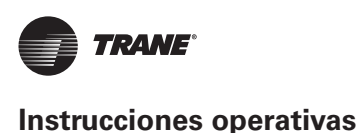

#### 5.5.9 Pantalla de error

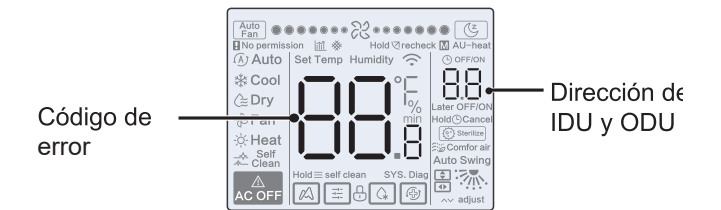

- Cuando ocurre una falla de comunicación entre el controlador cableado y cualquiera de las IDU, el controlador cableado reporta "C51". Si la IDU no tiene una dirección, el controlador cableado del sistema TVR Connect muestra "U38".
- En caso de falla de una IDU, se muestra la dirección de la IDU en el área del temporizador, y el código de falla se visualiza en el área de temperatura. En caso de falla de una ODU, se muestra la dirección de la ODU en el área del temporizador, y el código de falla se visualiza en el área de temperatura.
- Informe al distribuidor sobre el código de error. NO desmantele, modifique ni repare la IDU sin autorización.

Explicación de códigos y errores del controlador cableado.

| Código                                                                    | Explicación                                                              |  |
|---------------------------------------------------------------------------|--------------------------------------------------------------------------|--|
| C51                                                                       | Error de comunicación entre la unidad interior y el controlador cableado |  |
| C76 Error de comunicación del controlador cableado de la unidad principal |                                                                          |  |
| E31 Falla del sensor de temperatura del controlador cableado              |                                                                          |  |

 Para leer la explicación de códigos y errores de la IDU y ODU, consulte el manual de instrucciones de la IDU y ODU.

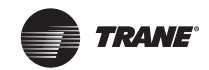

Trane – de Trane Technologies (NYSE:TT), una empresa mundial de tecnología climática, ambientes interiores cómodos y energéticamente eficientes para aplicaciones comerciales y residenciales. Para obtener más información, visite trane.com o tranetechnologies.com.

Trane tiene una política de mejora continua de producto y de datos de producto, y se reserva el derecho a modificar el diseño y las especificaciones sin previo aviso. Estamos comprometidos en utilizar prácticas de impresión respetuosas con el medio ambiente.